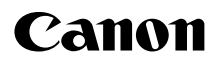

Exif Print

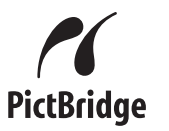

# **PIXMA** iP3500

Quick Start Guide Guide de démarrage rapide Guía de iniciación rápida Guia de consulta rápida ENGLISH

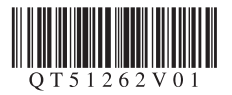

# A Precauciones de seguridad

Para utilizar la impresora en condiciones de plena seguridad, lea con detenimiento las advertencias que contiene este manual. No intente utilizarla de un modo que no se describa en este manual.

Para obtener precauciones de seguridad más detalladas, consulte el manual en pantalla *Guía del Usuario.* 

### Advertencia

Podrá provocar descargas eléctricas, incendio o daños en la impresora si ignora cualquiera de estas precauciones de seguridad.

No intente jamás enchufar o desenchufar la impresora de la fuente de alimentación con las manos mojadas.

Introduzca el enchufe de la impresora en la toma de corriente hasta que haga tope.

No dañe, modifique, estire, curve o retuerza excesivamente el cable de alimentación eléctrica. No coloque objetos pesados sobre el cable de alimentación.

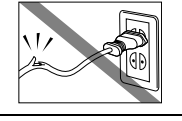

No enchufe nunca la impresora a una toma de alimentación compartida con otro dispositivo (prolongador, adaptador de 2 o 3 tomas, etc.).

No use la impresora si el cable de alimentación eléctrica está liado o tiene nudos.

Si detecta humo, olores extraños o ruidos raros en la impresora, desenchufe inmediatamente la impresora de la toma de corriente y llame al servicio técnico.

Desenchufe periódicamente la impresora y use un paño seco para limpiar el polvo y la suciedad acumulados en el enchufe y en la toma de alimentación. Si coloca la impresora en un lugar expuesto a polvo, humo o humedad excesivos, el polvo acumulado en el enchufe absorberá la humedad y podrá provocar una pérdida de aislamiento o un incendio.

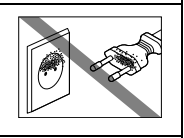

Use el cable de alimentación incluido con la máquina.

No desenchufe la impresora tirando del cable.

### Precaución

Podrá provocar daños tanto al usuario como a la impresora si ignora cualquiera de estas precauciones de seguridad.

Asegúrese de que el área que rodea la toma de corriente esté despejada en todo momento para que el cable de alimentación se pueda desenchufar fácilmente en caso de necesidad.

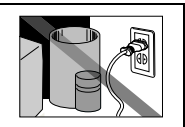

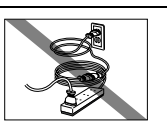

No use alargadores.

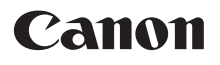

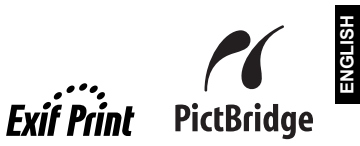

# **PIXMA** iP3500 Quick Start Guide

### **Table of Contents**

| Introduction                                          | 1  |
|-------------------------------------------------------|----|
| How to Use the Documentation Provided                 | 3  |
| Preparing the Printer                                 | 4  |
| Installing the Printer Driver                         | 5  |
| Reading the On-Screen Manuals                         | 7  |
| Loading Printing Paper                                | 8  |
| Printing from Your Computer                           | 10 |
| Printing Photographs Directly from a Compliant Device | 12 |
| Replacing an Ink Tank                                 | 16 |
| Specifications                                        | 18 |

### European Union (and EEA) only.

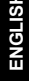

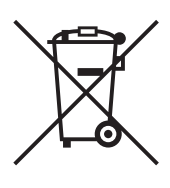

This symbol indicates that this product is not to be disposed of with your household waste, according to the WEEE Directive (2002/96/EC) and your national law. This product should be handed over to a designated collection point, e.g., on an authorized one-for-one basis when you buy a new similar product or to an authorized collection site for recycling waste electrical and electronic equipment (EEE). Improper handling of this type of waste could have a possible negative impact on the environment and human health due to potentially hazardous substances that are generally associated with EEE. At the same time, your cooperation in the correct disposal of this product will contribute to the effective usage of natural resources. For more information about where you can drop off your waste equipment for recycling, please contact your local city office, waste authority, approved WEEE scheme or your household waste disposal service.

For more information regarding return and recycling of WEEE products, please visit <u>www.canon-europe.com/environment</u>.

(EEA: Norway, Iceland and Liechtenstein)

# For Customers in Europe, Middle-East, Africa and Russia only

For Canon Customer Support contacts, please see the back cover of the European Warranty Systems (EWS) Booklet or visit www.canon-europe.com.

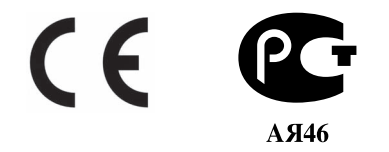

# Introduction

This *Quick Start Guide* uses the following symbols to indicate important information. Always observe the instructions indicated by these symbols.

### Warning

Instructions that, if ignored, could result in death or serious personal injury caused by incorrect operation of the equipment. These must be observed for safe operation.

### A Caution

Instructions that, if ignored, could result in personal injury or material damage caused by incorrect operation of the equipment. These must be observed for safe operation.

### Important

Instructions that must be observed for safe operation.

Depending on your application program, operations may differ. For details, refer to the instruction manual of your application. The steps described in this manual are in Windows Vista™ operating system Ultimate Edition (hereafter referred to as "Windows Vista") and Mac<sup>®</sup> OS X v.10.4.x.

### **Trademark Notices**

- "Microsoft" is a registered trademark of Microsoft Corporation.
- "Windows" is a trademark of Microsoft Corporation, registered in the U.S. and other countries.
- "Windows Vista" is a trademark of Microsoft Corporation.
- "Macintosh" and "Mac" are trademarks of Apple Inc., registered in the U.S. and other countries.
- "Adobe" and "Adobe RGB (1998)" are either registered trademarks or trademarks of Adobe Systems Incorporated in the United States and/or other countries.

### © CANON INC.2007

All rights reserved. No part of this publication may be transmitted or copied in any form whatsoever without the express written permission.

### Exif Print

This printer supports Exif Print.

Exif Print is a standard for enhancing the communication between digital cameras and printers. By connecting to an Exif Print-compliant digital camera, the camera's image data at the time of shooting is used and optimized, yielding extremely high quality prints.

### International ENERGY STAR<sup>®</sup> Program

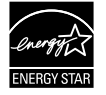

As an ENERGY  $STAR^{\$}$  Partner, Canon Inc. has determined that this product meets the ENERGY  $STAR^{\$}$  guidelines for energy efficiency.

### **Power Requirements**

Never use a power supply voltage other than that supplied in the country of purchase. Using the incorrect voltage could cause a fire or electric shock. The correct power supply voltages and frequencies are as follows:

AC 100-240 V, 50/60 Hz

### About Consumables

Consumables (ink tanks / FINE Cartridges) are available for 5 years after production has stopped.

### **Safety Precautions**

### A Warning

- Never attempt to plug the power cord into the power outlet or unplug the power cord when your hands are wet.
- Never damage, modify, stretch, or excessively bend or twist the power cord. Do not place heavy objects on the power cord.
- Never use any power supply other than the standard power supply available in the country of purchase. Using the incorrect voltage and frequency could cause a fire or electric shock.
- Always push the plug all the way into the power outlet.

### Caution

- For safety reasons, store ink tanks out of the reach of small children.
- Do not drop or shake ink tanks as this may cause the ink to leak out and stain your clothes and hands.

Also read the Safety Precautions in the *User's Guide* on-screen manual. Observe the warnings and cautions to avoid personal injury or damage to the printer.

# How to Use the Documentation Provided

| $\square$ |
|-----------|
|           |
|           |
|           |
|           |
|           |

Printed Documentation

Setup Sheet

### Be sure to read this sheet first.

This sheet includes instructions for setting up your printer and getting it ready for use.

### Quick Start Guide (This guide)

### Read this guide when starting to use the printer.

After following instructions in your setup sheet, we recommend you read this guide to familiarize yourself with the basic operations, for example, printing from your computer and a PictBridge compliant device.

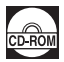

### **On-screen Manuals**

User's Guide

### Read this guide when starting to use the printer.

If the *Quick Start Guide* does not provide you enough information, please refer to the *User's Guide* that can be installed from the *Setup CD-ROM*. This guide provides detailed instructions for:

- printing media
- printing from your computer
- routine maintenance
- troubleshooting

Additional guides are also available for advanced features.

### PC Printing Guide

Refer to this guide for full instructions on printer driver setting.

PC Photo Printing Guide (Windows® only)

Refer to this guide for instructions on using the various application software included on the *Setup CD-ROM*.

# **Preparing the Printer**

Be sure to read your setup sheet first for setting up your printer and getting it ready for use.

### Unpack the printer

Please confirm the included items against the illustration printed on the lid of the packing box.

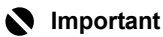

A USB cable is necessary to connect the printer with your computer.

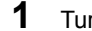

### Turn on the printer.

### Caution

Be sure to remove the tapes before you turn on the printer.

#### E Note

The tape position is subject to change.

### **2** Install the Print Head.

### Caution

Do not touch internal parts other than the Print Head Lock Lever.

### Important

Do not reattach the protective cap once it has been removed.

#### E Note

- If the Print Head was not installed properly, raise the Print Head Lock Lever and remove the Print Head. Follow the directions given in step 3 of your setup sheet to reinstall the Print Head.
- There may be some transparent or light blue ink on the inside of the bag the print head comes in, or the inside of the protective cap - this has no effect on print quality. Be careful not to get ink on yourself when handling these items.
- 3 Install the ink tanks.

### Important

- If the Top Cover is open for more than 10 minutes, the Print Head Holder moves to the right side. In this case, close the Top Cover, and open it again.
- Make sure that all the ink tanks are installed in the correct position, matching the label. The
  printer cannot be used unless all the ink tanks are installed.
- Once you have installed the ink tanks, the POWER lamp will flash green. Wait for about 2 minutes, until the POWER lamp stops flashing and changes to steady, non-flashing green and the printer has stopped making operating noises, before proceeding.

### Note

- Be sure to remove the clear film from the ink tank in the exact order as shown in step 3 of your setup sheet.
- Do not squeeze the side of ink tanks as this may cause the ink to leak out and stain your clothes and hands.
- Do not reattach the protective cap once you have removed it.
- The ALARM lamp on the printer still flashes orange if an ink tank is not installed properly. Open the Top Cover and make sure that position of all the ink tanks match the label.

# **Installing the Printer Driver**

### ■ Information Common to Windows and Macintosh<sup>®</sup>

### Notes on the Installation Process

- If the Select Language screen appears, select a language, then click Next.
- If the Select Your Place of Residence screen appears, select your place of residence, then click Next.
- There are two ways of installing the printer driver and other software:
   Easy Install: the items included on the Setup CD-ROM are installed automatically
   Custom Install: you can select particular items to install
  - \* The available software programs included on the *Setup CD-ROM* may vary depending on the country or region of purchase.
- When the User Registration screen appears, click Next. If your computer is connected to the Internet, the on-screen instructions to register your product will appear. Registration can also be performed from the icon on the desktop after installation is completed.
- The User Registration screen will only be displayed when Europe, Middle East, Africa is selected on the Select Your Place of Residence screen.

### Notes on the Print Head Alignment

- If the straight line is misaligned or print quality is not satisfactory after installing the printer driver, you may need to align the Print Head. Refer to "Aligning the Print Head" in the *User's Guide* on-screen manual.
- There will be a one to two minute delay, during which time the printer prepares for operation, before printing begins the first or second time the printer is used after the printer driver is installed.

### Information for Windows

- Log on to the system as a user account with administrator privilege.
- Before installing the printer driver, disable all anti-virus programs and automatically loading programs.
- If the Found New Hardware or Found New Hardware Wizard screen appears automatically, remove the USB cable connected to your computer. Click Cancel to quit the screen. In Windows Vista, the screen may close automatically when the USB cable is unplugged. Then turn off the printer and start the installation process again. For details on the installation process, refer to your setup sheet.
- If the AutoPlay screen appears, click Run Msetup4.exe. In Windows XP and Windows 2000, this screen will not appear.
- Found New Hadware
   Windows needs to install driver software for your
   CanoniP3500 series
   Locate and install driver software (recommended)
   Weddew will apply you drive and provide your through the pocess of installing drive software
   for your device.
   Ask me again later
   Weddew at again faster
   Weddew at again faster
   Weddew at again faster
   Weddew at again faster
   Weddew at again faster
   Weddew at again faster
   Weddew at again faster
   Weddew at again faster
   Weddew at again faster
   Weddew at again faster
   Weddew at again faster
   Weddew at again faster
   Weddew at again faster
   Weddew at again faster
   Weddew at again faster
   Weddew at again faster
   Weddew at again faster
   Weddew at again faster
   Weddew at again faster
   Weddew at again faster
   Weddew at again faster
   Weddew at again faster
   Weddew at again faster
   Weddew at again faster
   Weddew at again faster
   Weddew at again faster
   Weddew at again faster
   Weddew at again faster
   Weddew at again faster
   Weddew at again faster
   Weddew at again faster
   Weddew at again faster
   Weddew at again faster
   Weddew at again faster
   Weddew at again faster
   Weddew at again faster
   Weddew at again faster
   Weddew at again faster
   Weddew at again faster
   Weddew at again faster
   Weddew at again faster
   Weddew at again faster
   Weddew at again faster
   Weddew at again faster
   Weddew at again faster
   Weddew at again faster
   Weddew at again faster
   Weddew at again faster
   Weddew at again faster
   Weddew at again faster
   Weddew at again faster
   Weddew at again faster
   Weddew at again faster
   Weddew at again faster
   Weddew at again faster
   Weddew at again faster
   Weddew at again faster
   Weddew at again faster
   Weddew at again
   Weddew at again faster
   Weddew at again
   Weddew at again
   Weddew at again
   Kenter
   Weddew at again
   Kenter
   Kenter
   Kenter
   Kenter
- If the User Account Control screen appears, click Continue. In Windows XP and Windows 2000, this screen will not appear.
- To install Adobe<sup>®</sup> RGB (1998), click **Custom Install** and follow the instruction on the screen.
- When a message asking for your confirmation to restart your computer may appear during the installation process, click **OK**. The system is restarted automatically. While restarting, do not remove the *Setup CD-ROM*.
- We would appreciate it if you would take part in the **PIXMA Extended Survey Program** regarding the use of Canon printers. For details, refer to the on-screen instructions.
- If the connection is not recognized, refer to "Cannot Install the Printer Driver" in the User's Guide on-screen manual.

### Information for Macintosh

- Since Mac OS 9, Mac OS X Classic environments, or Mac OS X v.10.2.7 or earlier are not supported, do not connect the printer to these.
- Do not remove or insert the USB cable during installation, as this may result in the computer or printer not operating normally.
- Before installing the printer driver, disable all anti-virus programs and automatically loading programs or remove them from your system folder.

### Users in Asia

• To install the *User's Guide* on-screen manual in a language other than the installed one, double-click the **Manual** folder in the *Setup CD-ROM*, **Canon** folder, and then copy a language folder to your hard disk.

# **Reading the On-screen Manuals**

For detailed instructions on installing the on-screen manuals, refer to your setup sheet.

You can view the on-screen manuals in the following way:

### Windows

To view the on-screen manual, double-click the XXX On-screen Manual shortcut icon on the desktop, or click Start > All Programs (or Programs) > Canon XXX Manual > XXX On-screen Manual (where "XXX" is your printer's name).

### System Requirements

Browser: Windows HTML Help Viewer

### E Note

- Microsoft<sup>®</sup> Internet Explorer 5.0 or later must be installed.
- The on-screen manual may not be displayed properly depending on your operating system or Internet Explorer version. We recommend that you keep your system up to date with Windows Update.

### Macintosh

To view the on-screen manual, double-click the **XXX On-screen Manual** alias (where "**XXX**" is your printer's name) on the desktop.

### Note

Users in Asia

If you installed the *User's Guide* from the **Manual** folder in the *Setup CD-ROM*, open the folder in which you copied the *User's Guide* and double-click **top.htm**.

### System Requirements

Browser: Help Viewer

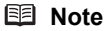

- The on-screen manual may not be displayed properly depending on your operating system. We
  recommend that you keep your system up to date.
- We recommend using Safari as your Web browser to view the HTML format on-screen manuals. If Safari is not installed on your computer, download it from Apple Inc. website and install it.

# Loading Printing Paper

### Important Important

- When printing for the first time At purchase, the printer is set to feed from the Rear Tray.
   If you are printing without changing paper source setting, load paper in the Rear Tray.
- If you cut plain paper to 4" x 6" / 101.6 x 152.4 mm, 5" x 7" / 127.0 x 177.8 mm, or 2.13" x 3.39" / 54.0 x 86.0 mm (credit card-size) for a trial print, it can cause paper jams.
- Always load paper in portrait orientation. Loading paper in landscape orientation can cause the paper to be jammed.

### Loading Paper in the Rear Tray

- 1 Open the Rear Tray, then pull out the Paper Support.
- **2** Open the Front Tray.
- **3** Extend the Output Tray Extension.
- **4** Adjust the position of the Paper Thickness Lever.

Set it to the right when printing on envelopes or Tshirt transfers, and left when printing on any other type of paper. Refer to "Compatible Media Types" in the *User's Guide* on-screen manual.

**5** Load the paper in the Rear Tray with the print side facing UP.

Do not load higher than the Load Limit Mark (A).

- 6 Align the paper stack against the right side of the Rear Tray.
- 7 Pinch the Paper Guide and slide it against the left side of the paper stack.
- 8 In the printer driver, select **Rear Tray** for **Paper Source**.

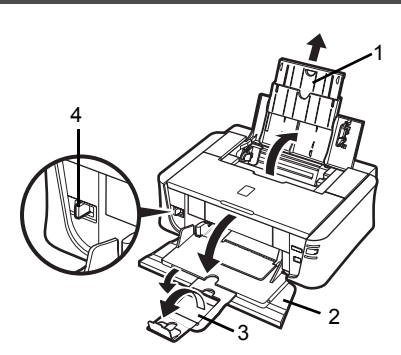

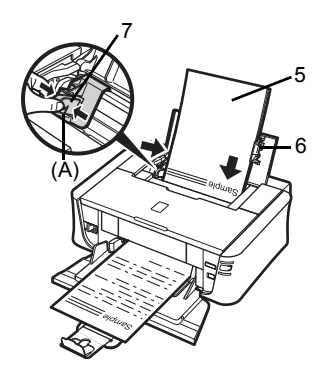

## Loading Paper in the Front Tray

You can load A4, Letter, or B5-sized plain paper in the Front Tray. You cannot load any other paper in the Front Tray.

- **1** Open the Front Tray.
- **2** Extend the Output Tray Extension.
- **3** Set the Paper Thickness Lever to the left.
- 4 Load the paper in the Front Tray with the print side facing DOWN and the leading edge to the far side.

Do not load higher than the Load Limit Mark (A).

- 5 Align the right edge of the paper stack against the inner face of the Front Tray, and the near and left edges with the Paper Size Mark.
- 6 Pinch the Paper Guide and slide it until it lightly touches the left side of the loaded paper stack.

### Important

If the Paper Guide is pressed too firmly against the side of the loaded paper, the paper may bend and not feed properly.

7 In the printer driver, select **Front Tray** for **Paper Source**.

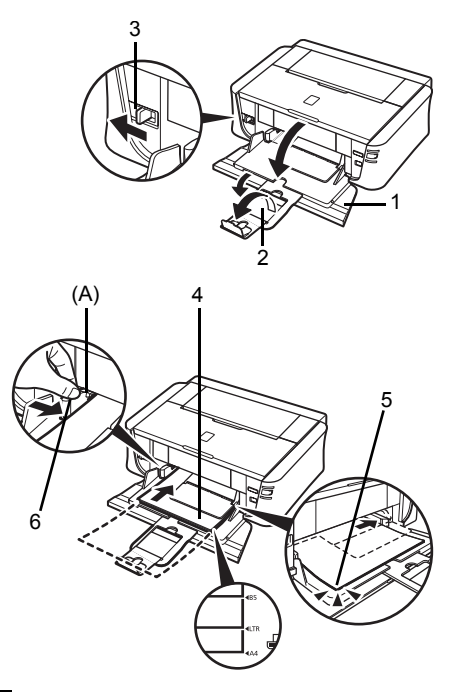

# **Printing from Your Computer**

This section describes the procedure for basic printing.

### **Printing with Windows**

- 1 Turn on the printer and load the paper in the printer.
- 2 Create a document or open a file to print using an appropriate application software.
- **3** Select **Print** on the application software's **File** menu.
- 4 Make sure that Canon XXX (where "XXX" is your printer's name) is selected in Select Printer, and click Preferences (or Properties).

| Add Printer                            |                     |
|----------------------------------------|---------------------|
| Fax Microsoft XPS Document Writer      |                     |
| Status: Ready<br>Location:<br>Comment: | Print to file       |
| Page Range                             |                     |
| (i) Al                                 | Number of gopies: 1 |
| Selection     Current Page             |                     |
| Pages:                                 | Collate 11 22 33    |

5 Specify the required settings and click OK.

You can change the paper source to be used with the printer driver. For details, refer to "Changing the Paper Source" in the *User's Guide* on-screen manual.

### E Note

For details on other printer driver functions, click **Help** or **Instructions** to view the online help or the *PC Printing Guide* on-screen manual. **Instructions** is only displayed when the on-screen manuals are installed.

6 Click Print (or OK).

|                  | Madia Tune      | Run Parer   |      |
|------------------|-----------------|-------------|------|
| 100              |                 |             |      |
|                  | Paper Source:   | Hear Tray   |      |
|                  | Print Quality   | (C) Mate    |      |
|                  |                 | 1 B Strated |      |
|                  | a               | 0 Fast      |      |
| (n               |                 | © Color     | Carl |
| A4 210.0x297.0mm |                 | 0.000       | - W  |
| -                | Color/Intensity | # 5.4       |      |
|                  |                 | © Nexal     | Set  |
|                  |                 | O Davida    | set. |
| Jr.              | Grayscale Prin  | ting        |      |
|                  | Proview befor   | c printing  |      |
|                  | ζ               |             |      |
|                  | 1               |             |      |
| (A) ()           | S               |             |      |

## **Printing with Macintosh**

- **1** Turn on the printer and load the paper in the printer.
- 2 Create a document or open a file to print using an appropriate application software.
- **3** Select **Page Setup** on the application software's **File** menu.
- 4 Make sure that your printer's name is selected in **Format for**.
- **5** Select the desired paper size in **Paper Size**.
- 6 Click OK.
- 7 Select **Print** on the application software's **File** menu.
- 8 Select Quality & Media in the pop-up menu.
- **9** Specify the required settings.

You can change the paper source to be used with the printer driver. For details, refer to "Changing the Paper Source" in the *User's Guide* on-screen manual.

### Note

For details on other printer driver functions, click ⑦ to view the *PC Printing Guide* on-screen manual. If the on-screen manuals are not installed, the *PC Printing Guide* on-screen manual is not displayed even if ⑦ is clicked.

### 10 Click Print.

| Setting    | s: Page Attributes |
|------------|--------------------|
| Format fo  | iP3500 series      |
| Paper Siz  | A4                 |
| Orientatio | n: <b>1</b> 😥 🍽    |
| Scal       | e: 100 %           |
| (?)        | Cancel             |

| Printer: iP3500 series                                       |   |
|--------------------------------------------------------------|---|
| Presets: Standard                                            |   |
| Quality & Media                                              |   |
| Media Type : Plain Paper                                     |   |
| Paper Source Rear Tray                                       |   |
| Print Mode : O Printing a top-quality photo                  |   |
| Printing tables and charts     Printing a companies document |   |
| <ul> <li>Detailed Setting</li> </ul>                         |   |
| Grayscale Printing                                           |   |
| ? PDF • Preview Cancel Print                                 | ) |

## Printing Photographs Directly from a Compliant Device

You can connect a PictBridge compliant device such as a digital camera, camcorder, or mobile phone using a USB cable recommended by the device's manufacturer, and print recorded images directly without using a computer.

### • Connectable Devices

PictBridge is an industry standard enabling a range of digital photo solutions, including the direct printing of photos from a digital still camera, camcorder or mobile phone\* without the need to use a computer. A device can be connected to this printer for direct printing regardless of the manufacturer or the model as long as it complies with the PictBridge standard.

\* PictBridge compatible digital still cameras, digital camcorders, and camera-equipped mobile phones are hereafter collectively referred to as "PictBridge compliant device".

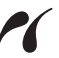

A device with this mark is PictBridge compliant.

### Printable Image Data Format

This printer prints images taken with a DCF (Design rule for Camera File system) ver. 1.0/2.0compatible digital camera (Exif ver. 2.2/2.21 compliant), as well as PNG files.

## Printing Photographs Directly from a Compliant Device

To connect a PictBridge compliant device to this printer, use a USB cable recommended by the device's manufacturer.

### **A** Caution

Do not connect any equipment other than PictBridge compliant devices to the Direct Print Port of the printer. If you do so, electric shock, fire, or damage to the printer could result.

### Important

Never disconnect the USB cable during printing unless when explicitly allowed to by the PictBridge compliant device. When disconnecting the USB cable between the PictBridge compliant device and printer, follow the instructions given in the device's instruction manual.

### Note

1

When printing photos with the PictBridge compliant device connected to the printer, we recommend the use of the AC adapter supplied with the device. If you are using the device battery, be sure to charge it fully.

Prepare for printing.

- (1) Turn on the printer.
- (2) Load paper.

### Note

When printing directly from a PictBridge compliant device, you can only use the Rear Tray as the paper source. Do not load paper in the Front Tray.

### E Note

3

Depending on the model or brand of your device, you may have to select a print mode compliant with PictBridge before connecting the device. You may also have to turn on the device or select Play mode manually after connecting the device to the printer.

Perform necessary operations on the PictBridge compliant device before connecting it to this printer according to instructions given in the device's instruction manual.

- (1) Make sure that the PictBridge compliant device is turned off.
- (2) Connect the PictBridge compliant device to the printer using a USB cable recommended by the manufacturer of the device.

The device turns on automatically.

If your device does not turn on automatically, turn it on manually.

(3) Set up the PictBridge compliant device for direct printing.

will appear on the LCD of the device when the printer is correctly connected.

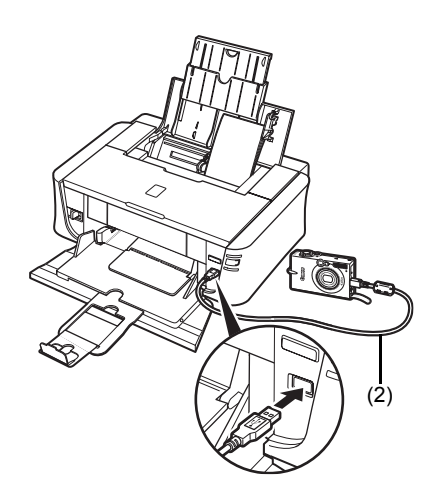

Specify the print settings such as paper type and layout. See "About PictBridge Print Settings" on page 14. You can make settings using the menu on the LCD of your PictBridge compliant device.

Select the size and type of paper that you loaded in the printer.

4 Start printing from your PictBridge compliant device.

### Settings on a PictBridge Compliant Device

This section describes the print settings on a PictBridge compliant device. When operating the device, be sure to follow the instructions given in the instruction manual of your PictBridge compliant device.

### E Note

- In the following description, names of setting items are given according to those used in Canonbrand PictBridge compliant devices. Setting item names may be different depending on the brand or model of your device.
- Some setting items explained below may not be available on some devices. When you cannot change print settings on a device, the printer prints images as follows:
  - Paper size: 4" x 6"/101.6 x 152.4 mm
  - Paper type: Photo
  - Layout: 1-up, Borderless
  - Date/File No. Print: Off (not printed)
  - Image Optimize: On (the shooting information will be used for optimized printing)

### Paper size and Paper type Settings

The following sizes and types of printing paper can be used when printing from a PictBridge compliant device.

Paper size

4" x 6" / 101.6 x 152.4 mm, 5" x 7" / 127.0 x 177.8 mm<sup>\*1</sup>, Credit card, 8" x 10" / 203.2 x 254.0 mm, A4, Letter, Wide<sup>\*1</sup>

Paper type

| Paper Type Setting        | Loadable Paper <sup>*3</sup>              |
|---------------------------|-------------------------------------------|
| Plain Paper <sup>*2</sup> | Super White Paper or other plain paper    |
| Photo                     | Photo Paper Plus Glossy                   |
|                           | Glossy Photo Paper                        |
|                           | Glossy Photo Paper "Everyday Use"         |
|                           | Photo Paper Glossy                        |
|                           | Photo Paper Plus Semi-gloss <sup>*4</sup> |
|                           | Photo Stickers <sup>*5</sup>              |
| Fast Photo                | Photo Paper Pro                           |

The available page sizes vary depending on the media type. For details, visit our website.

- \*1 Can be selected only on certain Canon-brand PictBridge compliant devices.
- \*2 Plain Paper can be selected for Paper type only when Paper size is set to A4 or 8.5" x 11" (Letter). When Paper type is set to Plain Paper, borderless printing will be disabled even when Layout is set to Borderless.
- \*3 You may not be able to purchase some Canon genuine papers depending on the country or region of purchase.
- \*4 When printing on Photo Paper Plus Semi-gloss 8" x 10" / 203.2 x 254.0 mm (SG-201), select 20 x 25 cm/8" x 10" for Paper size and Default for Paper type.
- \*5 Exclusively used to print photo stickers. When printing on sticker paper, select 10 x 15 cm/4" x 6" in Paper size and Photo for Paper type. Do not set Layout to Borderless.

### Layout Setting

Various layout options are available.

- Bordered/Borderless: You can select whether or not to print an image with a border.
- N-up: You can use this option when printing on sticker paper, or A4- or Letter-sized paper.

Sticker paper: When you select **10 x 15 cm/4" x 6"** for **Paper size**, you can print 16 images on a single sheet of paper.

A4 or Letter-sized paper: When you select A4 or 8.5" x 11" (Letter) for Paper size, you can print 4 images on a single sheet of paper.

### Date/File No. Print Setting

You can specify whether the date and/or file number will be printed.

### E Note

- If the images already have dates superimposed when shot, set this PictBridge setting item to Off. If you select Date, File No., or Both, the date and/or file number will be printed over the date printed by the camera's function.
- Depending on the paper size and layout, the date will only be printed even when **Both** is selected.

### Image Optimize Setting

You can select the optimization method to obtain high print quality. When you select **On**, the shooting information is used to print the optimized image.

If you are using a Canon-brand PictBridge compliant device, the following additional options may be available, depending on the model.

- VIVID makes green and blue more lively.
- NR (Noise Reduction) reduces the noise on blue areas like the sky as well as on black areas.

### • Trimming Setting

You can select an area to print.

# **Replacing an Ink Tank**

When ink tanks run out of ink, replace them using the following steps.

- **1** Open the Front Tray.
- 2 Make sure that the printer is on, and then open the Top Cover.
- **3** Push the tab of the ink tank whose lamp is flashing fast (A) and remove it.

Do not touch the Print Head Lock Lever (B).

4 Remove the new ink tank from its packaging, then pull the orange tape in the direction of the arrow (A) so that the protective film does not remain on the air hole (B). Then remove the film completely (C).

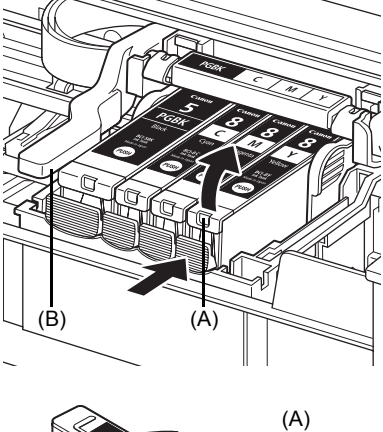

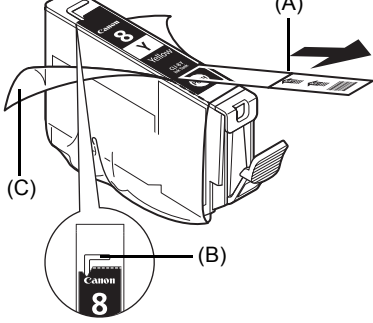

**5** Remove the orange protective cap (A) from the bottom of the ink tank.

Carefully hold the protective cap when removing it to prevent the ink from staining your fingers.

Discard the cap once it is removed.

### Important

Do not touch the electrical contacts (B) on the ink tank. Doing so can cause the printer to malfunction or become unable to print.

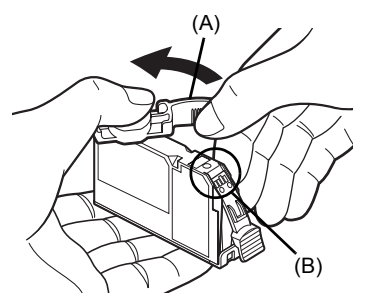

6 Insert the front end of the ink tank into the Print Head.

Make sure the position of the tank matches the label (A).

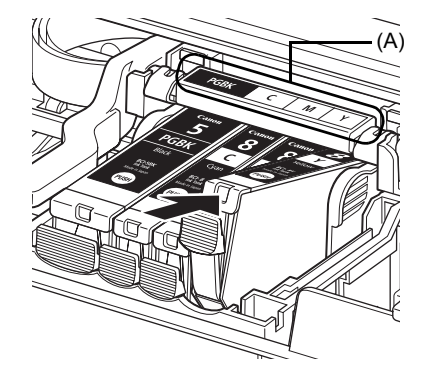

7 Press on the push mark on the ink tank until the ink tank snaps firmly into place. Confirm that the ink lamp (A) lights up red.

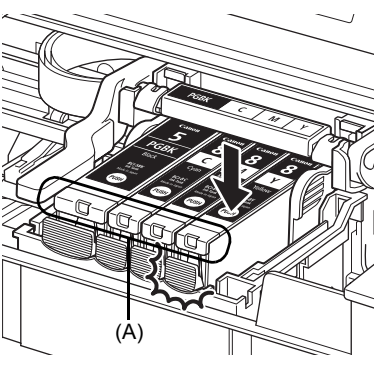

### Close the Top Cover.

### E Note

8

When you start printing after replacing the ink tank, Print Head Cleaning is performed automatically. Do not perform any other operations until Print Head Cleaning finishes. The **POWER** lamp flashes green during cleaning.

# Specifications

|                                                   | General Specifications                                                                                                    |
|---------------------------------------------------|----------------------------------------------------------------------------------------------------|
| Printing resolution (dpi)                         | 4800 (horizontal)* x 1200 (vertical)                                                                                                    |
|                                                   | * Ink droplets can be placed with a pitch of 1/4800 inch at minimum.                                                                                                    |
| Interface                                         | USB 2.0 High Speed*                                                                                                    |
|                                                   | *A computer that complies with USB 2.0 Hi-Speed standard is<br>required. Since the USB 2.0 Hi-Speed interface is fully upwardly<br>compatible with USB Full-Speed (USB 1.1), it can be used at USB<br>Full-Speed (USB 1.1).                                                                                                    |
| Print width                                       | 203.2 mm / 8 inches max.                                                                                                    |
|                                                   | (for Borderless Printing: 216 mm / 8.5 inches)                                                                                                    |
| Acoustic noise level                              | Approx. 36.5 dB (A) (when printing in the highest print quality mode<br>on Photo Paper Pro)                                                                                                    |
| Operating environment                             | Temperature: 5 to 35°C (41 to 95°F)<br>Humidity: 10 to 90% RH (no condensation)                                                                                                    |
| Storage environment                               | Temperature: 0 to 40°C (32 to 104°F)                                                                                                    |
|                                                   | Humidity: 5 to 95% RH (no condensation)                                                                                                    |
| Power supply                                      | AC 100-240 V, 50/60 Hz                                                                                                    |
| Power consumption                                 | Printing: Approx. 11 W                                                                                                    |
|                                                   | Standby: Approx. 0.8 W                                                                                                    |
| External dimensions                               | 0FF: Approx. 0.4 W                                                                                                    |
| External dimensions                               | 17.2 (W) x 302 (D) x 143 (H) mm7                                                                                                    |
|                                                   | *With the Paper Support and Paper Output Tray retracted.                                                                                                    |
| Weight                                            | Approx. 4.9 kg (Approx. 10.8 lb.)                                                                                                    |
|                                                   | * With the Print Head and Ink Tanks installed.                                                                                                    |
| Print Head                                        | Total 1,600 nozzles (PGBK: 320 nozzles, C/M each 256 x 2 nozzles,                                                                                                    |
|                                                   | Y 256 nozzles)                                                                                                    |
|                                                   | Camera Direct Print (PictBridge)                                                                                                    |
| Paper size                                        | 4" x 6" / 101.6 x 152.4 mm, 5" x 7" / 127.0 x 177.8 mm <sup>*</sup> ,<br>Credit card, 8" x 10" / 203.2 x 254.0 mm, A4, Letter, Wide <sup>*</sup>                                                                                                    |
|                                                   | * Can be selected only on certain Canon-brand PictBridge compliant devices.                                                                                                    |
| Paper type                                        | Default (Photo Paper Plus Glossy), Photo (Photo Paper Plus Glossy,<br>Glossy Photo Paper, Glossy Photo Paper "Everyday Use", Photo<br>Paper Glossy, Photo Paper Plus Semi-gloss, Photo Stickers), Fast                                                                                                    |
|                                                   | Photo (Photo Paper Pro), Plain Paper (Unly A4/Letter)                                                                                                    |
| Layout                                            | Default (Borderless), Borderless, Bordered, N-up (2, 4, 9, 16*)                                                                                                    |
| Layout                                            | Photo (Photo Paper Pro), Plain Paper (Only A4/Letter)<br>Default (Borderless), Borderless, Bordered, N-up (2, 4, 9, 16*)<br>*Layout compatible with Canon-brand sticker above. Refer to<br>"Printing Media" in the <i>User's Guide</i> on-screen manual.                                                                                                    |
| Layout<br>Image optimize                          | Photo (Photo Paper Pro), Plain Paper (Only A4/Letter)<br>Default (Borderless), Borderless, Bordered, N-up (2, 4, 9, 16*)<br>*Layout compatible with Canon-brand sticker above. Refer to<br>"Printing Media" in the <i>User's Guide</i> on-screen manual.<br>Default (Exif Print), On, Off, VIVID*, NR (Noise Reduction)*,<br>VIVID+NR*                                                                                                    |
| Layout<br>Image optimize                          | Photo (Photo Paper Pro), Plain Paper (Only A4/Letter)<br>Default (Borderless), Borderless, Bordered, N-up (2, 4, 9, 16*)<br>* Layout compatible with Canon-brand sticker above. Refer to<br>"Printing Media" in the <i>User's Guide</i> on-screen manual.<br>Default (Exif Print), On, Off, VIVID*, NR (Noise Reduction)*,<br>VIVID+NR*<br>* If using a Canon PictBridge compliant device, you can select it.                                                        |
| Layout<br>Image optimize<br>Print date & file no. | Photo (Photo Paper Pro), Plain Paper (Only A4/Letter)<br>Default (Borderless), Borderless, Bordered, N-up (2, 4, 9, 16*)<br>*Layout compatible with Canon-brand sticker above. Refer to<br>"Printing Media" in the <i>User's Guide</i> on-screen manual.<br>Default (Exif Print), On, Off, VIVID*, NR (Noise Reduction)*,<br>VIVID+NR*<br>*If using a Canon PictBridge compliant device, you can select it.<br>Default (Off: No printing), Date, File No., Both, Off |

18

### **Minimum System Requirements**

### E Note

Conform to the operating system's requirements when higher than those given here.

|                         | Windows                                    | Macintosh                                     |
|-------------------------|--------------------------------------------|-----------------------------------------------|
| <b>Operating System</b> | Windows Vista                              | Mac OS X v.10.4                               |
| Processor               | Pentium II (including compatible           | Intel processor                               |
| RAM                     | processors)                                | PowerPC G3                                    |
|                         | 300 MHz                                    | 256 MB                                        |
|                         | 128 MB                                     | Mac OS X v.10.2.8 - v.10.3                    |
|                         | Windows XP SP1, SP2                        | PowerPC G3                                    |
|                         | Pentium II (including compatible           | 128 MB                                        |
|                         | processors)                                |                                               |
|                         | 300 MHZ                                    | SE Note                                       |
|                         | 128 MB                                     | Hard Disk must be formatted as Mac            |
|                         | Windows 2000 Professional SP2,<br>SP3, SP4 | OS Extended (Journaled) or Mac OS<br>Extended |
|                         | Pentium II (including compatible           |                                               |
|                         | processors)                                |                                               |
|                         | 300 MHz                                    |                                               |
|                         | 128 MB                                     |                                               |
|                         |                                            |                                               |
|                         | Note                                       |                                               |
|                         | Operation can only be guaranteed           |                                               |
|                         | on a PC pre-installed Windows Vista,       |                                               |
| Browcor                 | AP 01 2000.                                | Sofori                                        |
| Browser                 |                                            |                                               |
| naru Disk Space         |                                            |                                               |
|                         | E Note                                     | E Note                                        |
|                         | For bundled software installation.         | For bundled software installation.            |
| CD-ROM Drive            | Required                                   |                                               |
| Other restrictions      | SVGA 800 x 600                             |                                               |

• To upgrade from Windows XP to Windows Vista, first uninstall software bundled with the Canon inkjet printer.

### Additional System Requirements for On-Screen Manuals

| Windows                                                                                                    | Macintosh                                                                                                    |
|----------------------------------------------------------------------------------------------------|----------------------------------------------------------------------------------------------------|
| Browser: Windows HTML Help Viewer                                                                                                    | Browser: Help Viewer                                                                                                    |
| Note: Microsoft Internet Explorer 5.0 or later<br>must be installed. The on-screen manual may<br>not be displayed properly depending on your<br>operating system or Internet Explorer version.<br>We recommend that you keep your system up to<br>date with Windows Update. | Note: The on-screen manual may not be<br>displayed properly depending on your operating<br>system or Help Viewer version. We recommend<br>that you keep your system up to date with<br>Software Update. |

Specifications are subject to change without notice.

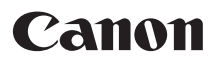

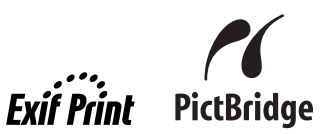

# **PIXMA** iP3500 Guide de démarrage rapide

| Table des matières                                                           |    |
|------------------------------------------------------------------------------|----|
| Introduction                                                                 | 1  |
| Utilisation de la documentation fournie                                      | 3  |
| Préparation de l'imprimante                                                  | 4  |
| Installation du pilote d'imprimante                                          | 5  |
| Lecture des manuels en ligne                                                 | 7  |
| Chargement du papier d'impression                                            | 8  |
| Impression à partir d'un ordinateur                                          | 10 |
| Impression directe de photographies à partir d'un<br>périphérique compatible | 12 |
| Remplacement d'un réservoir d'encre                                          | 16 |
| Spécifications                                                               | 18 |

FRANÇAIS

### Union européenne (et EEE) uniquement.

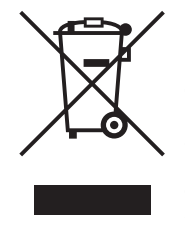

Ce symbole indique que, conformément à la directive DEEE (2002/96/CE) et à la réglementation de votre pays, ce produit ne doit pas être jeté avec les ordures ménagères. Vous devez le déposer dans un lieu de ramassage prévu à cet effet, par exemple, un site de collecte officiel des équipements électriques et électroniques (EEE) en vue de leur recyclage ou un point d'échange de produits autorisé qui est accessible lorsque vous faites l'acquisition d'un nouveau produit du même type que l'ancien. Toute déviation par rapport à ces recommandations d'élimination de ce type de déchet peut avoir des effets négatifs sur l'environnement et la santé publique car ces produits EEE contiennent généralement des substances qui peuvent être dangereuses. Parallèlement, votre entière coopération à la bonne mise au rebut de ce produit favorisera une meilleure utilisation des ressources naturelles. Pour obtenir plus d'informations sur les points de collecte des équipements à recycler, contactez votre mairie, le service de collecte des déchets, le plan DEEE approuvé ou le service d'enlèvement des ordures ménagères.

Pour plus d'informations sur le dépôt et le recyclage des produits DEEE, consultez le site <u>www.canon-europe.com/environment</u>.

(EEE : Norvège, Islande et Liechtenstein)

# Pour les clients d'Europe, du Moyen-Orient, d'Afrique et de Russie uniquement

Pour connaître les points d'assistance client Canon, consultez la couverture arrière de la brochure sur le système de garantie européenne (EWS) ou visitez le site www.canon-europe.com.

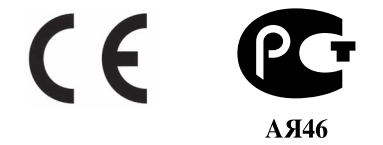

# Introduction

Ce *Guide de démarrage rapide* utilise les symboles suivants pour signaler les informations importantes. Observez toujours les instructions indiquées par ces symboles.

### Avertissement

Instructions dont le non-respect peut entraîner la mort ou des blessures graves en raison d'un fonctionnement incorrect du matériel. Ces instructions doivent impérativement être respectées pour garantir un fonctionnement en toute sécurité.

### Attention

Instructions dont le non-respect peut entraîner des blessures ou des dommages matériels en raison d'un fonctionnement incorrect du matériel. Ces instructions doivent impérativement être respectées pour garantir un fonctionnement en toute sécurité.

### Important

Instructions à respecter pour garantir un fonctionnement en toute sécurité.

Les opérations effectuées peuvent varier en fonction de votre programme d'application. Pour plus de détails, reportez-vous au mode d'emploi de votre application. Les étapes décrites dans ce manuel sont relatives au système d'exploitation Windows Vista™ Édition Intégrale (ci-après désigné « Windows Vista ») et Mac<sup>®</sup> OS X v.10.4.x.

### Remarques relatives aux marques

- « Microsoft » est une marque déposée de Microsoft Corporation.
- « Windows » est une marque de Microsoft Corporation, déposée aux États-Unis et dans d'autres pays.
- « Windows Vista » est une marque de Microsoft Corporation.
- « Macintosh » et « Mac » sont des marques d'Apple Inc., déposées aux États-Unis et dans d'autres pays.
- « Adobe » et « Adobe RGB (1998) » sont des marques ou des marques déposées d'Adobe Systems Incorporated aux États-Unis et/ou dans d'autres pays.

### © CANON INC.2007

Tous droits réservés. Toute reproduction ou transmission, même partielle, sous quelque forme que ce soit, est interdite sans autorisation expresse écrite.

### **Exif Print**

Cette imprimante prend en charge Exif Print.

La norme Exif Print optimise la communication entre les appareils photo numériques et les imprimantes. Lorsqu'un appareil photo numérique compatible avec Exif Print est relié à l'imprimante, les données d'image enregistrées au moment où les photos ont été prises sont utilisées et optimisées afin d'obtenir des impressions de très haute qualité.

### Programme ENERGY STAR<sup>®</sup> international

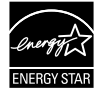

En tant que partenaire du programme ENERGY STAR<sup>®</sup>, Canon Inc. a déterminé la conformité de ce produit aux directives ENERGY STAR<sup>®</sup> relatives à l'efficacité énergétique.

### Spécifications électriques

N'utilisez jamais de tension autre que la tension secteur du pays d'achat. L'utilisation d'une tension incorrecte risque de provoquer un incendie ou une décharge électrique. Les tensions et fréquences qui conviennent sont les suivantes :

100-240 Vca, 50/60 Hz

### À propos des consommables

Les consommables (réservoirs d'encre – cartouches FINE (FINE Cartridges)) sont disponibles pendant cinq ans après arrêt de la production.

### Précautions de sécurité

### Avertissement

- N'essayez jamais de brancher le cordon d'alimentation sur la prise de courant ou de le débrancher si vos mains sont mouillées.
- Veillez à ne jamais endommager, modifier, étirer, plier ou tordre de façon excessive le cordon d'alimentation. Ne placez pas d'objets lourds sur le cordon d'alimentation.
- N'utilisez jamais de source d'alimentation autre que celle fournie dans le pays d'achat. L'utilisation d'une tension et d'une fréquence incorrectes risque de provoquer un incendie ou une décharge électrique.
- Veillez à toujours enfoncer complètement la fiche dans la prise de courant.

### Attention

- Pour des raisons de sécurité, gardez les réservoirs d'encre hors de portée des jeunes enfants.
- Ne laissez pas tomber les réservoirs d'encre et ne les remuez pas, car l'encre risque de couler et de tacher vos vêtements et vos mains.

Lisez également les précautions de sécurité spécifiées dans le manuel en ligne *Guide d'Utilisation*. Prêtez attention aux avertissements et précautions de sécurité afin de ne pas vous blesser ou endommager l'imprimante.

## Utilisation de la documentation fournie

| <br>  |
|-------|
| ( - ) |
|       |
|       |
|       |
|       |
|       |

Documentation imprimée Instructions d'installation simplifiée

#### Lisez attentivement ces instructions au préalable.

Elles vous permettront d'installer votre imprimante afin qu'elle soit prête à l'emploi.

#### Guide de démarrage rapide (le présent guide)

#### Lisez ce guide lorsque vous commencez à utiliser l'imprimante.

Après avoir suivi les instructions d'installation simplifiée, il est recommandé de lire ce guide afin de vous familiariser avec les opérations de base, par exemple imprimer à partir de votre ordinateur et d'un périphérique compatible PictBridge.

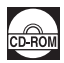

### Manuels en ligne

### Guide d'Utilisation

#### Lisez ce guide lorsque vous commencez à utiliser l'imprimante.

Si le *Guide de démarrage rapide* ne contient pas assez d'informations, reportez-vous au *Guide d'Utilisation*, que vous pouvez installer à partir du *[CD-ROM d'installation]*. Ce guide fournit des instructions détaillées sur :

- les supports d'impression ;
- les impressions à partir d'un ordinateur ;
- les procédures d'entretien ;
- le dépannage.

D'autres guides sont également disponibles pour en savoir plus sur les fonctionnalités avancées.

#### Guide d'impression PC

Reportez-vous à ce guide pour obtenir des instructions complètes sur la configuration du pilote d'imprimante.

Guide d'impression photo PC (Windows<sup>®</sup> uniquement)

Reportez-vous à ce guide pour obtenir des instructions sur l'utilisation des divers logiciels d'application inclus sur le [CD-ROM d'installation].

# Préparation de l'imprimante

Lisez tout d'abord les instructions d'installation simplifiée, qui vous permettront d'installer votre imprimante afin qu'elle soit prête à l'emploi.

### Déballage de l'imprimante

### Vérifiez que la boîte comprend les articles indiqués sur l'illustration qui figure sur son couvercle.

### Important

Un câble USB est nécessaire pour relier l'imprimante à l'ordinateur.

### **1** Allumez l'imprimante.

### Attention

N'oubliez pas d'enlever les rubans avant d'allumer l'imprimante.

#### E Remarque

La position des rubans peut varier.

### 2 Installez la tête d'impression.

### Attention

Ne touchez pas aux composants internes autres que le levier de verrouillage de la tête d'impression.

### Important

Ne remettez pas la capsule de protection en place après l'avoir retirée.

#### E Remarque

- Si la tête d'impression n'a pas été correctement installée, levez le levier de verrouillage de la tête d'impression et retirez la tête d'impression. Suivez la procédure indiquée à l'étape 3 des instructions d'installation simplifiée pour réinstaller la tête d'impression.
- L'intérieur de l'emballage de la tête d'impression ou de sa capsule de protection peut être taché d'encre bleu clair ou transparente ; cela n'affecte pas la qualité d'impression. Faites toutefois attention à ne pas souiller vos mains ou vos vêtements lorsque vous les manipulez.
- 3

Installez les réservoirs d'encre.

### Important

- Si le capot supérieur reste ouvert pendant plus de 10 minutes, le support de la tête d'impression se place sur la droite. Dans ce cas, fermez le capot supérieur puis rouvrez-le.
- Vérifiez que tous les réservoirs d'encre sont correctement installés conformément à l'indication de l'étiquette. L'imprimante ne peut être utilisée que si tous les réservoirs d'encre sont en place.
- Une fois les réservoirs d'encre installés, le témoin [POWER] (ALIMENTATION) clignote en vert. Avant de continuer, patientez environ 2 minutes, jusqu'à ce que le témoin [POWER] (ALIMENTATION) s'arrête de clignoter et devienne vert fixe et que l'imprimante ne fasse plus de bruit.

### Remarque

- Veillez à retirer le film transparent du réservoir d'encre dans l'ordre exact indiqué à l'étape 3 des instructions d'installation simplifiée.
- N'appuyez pas sur les côtés des réservoirs d'encre car l'encre risque de couler et de tacher vos vêtements et vos mains.
- Ne remettez pas la capsule de protection en place après l'avoir retirée.
- Si un réservoir d'encre est mal installé, le témoin [ALARM] (ALARME) orange de l'imprimante continue de clignoter. Ouvrez le capot supérieur et vérifiez que chacun des réservoirs d'encre est installé conformément à l'indication de l'étiquette.

# Installation du pilote d'imprimante

### Informations communes à Windows et à Macintosh<sup>®</sup>

### **Remarques sur l'installation**

- Si l'écran [Sélectionner la langue] s'affiche, sélectionnez une langue, puis cliquez sur [Suivant].
- Si l'écran [Sélectionnez votre lieu de résidence] s'affiche, sélectionnez votre lieu de résidence, puis cliquez sur [Suivant].
- Il existe deux méthodes pour installer le pilote d'imprimante et les autres logiciels : [Installation rapide] : les programmes du [CD-ROM d'installation] sont installés automatiquement.

[Installation personnalisée] : vous pouvez sélectionner les programmes à installer.
\* Les programmes logiciels disponibles inclus sur le [CD-ROM d'installation] varient en fonction du pays ou de la région d'achat.

- Lorsque l'écran **[Enregistrement utilisateur]** s'affiche, cliquez sur **[Suivant]**. Si votre ordinateur est connecté à Internet, les instructions d'enregistrement du produit s'affichent à l'écran. Vous pouvez également vous enregistrer à l'aide de l'icône disponible sur le bureau, une fois l'installation terminée.
- L'écran [Enregistrement utilisateur] s'affiche uniquement si vous avez sélectionné [Europe], [Moyen-Orient], [Afrique] dans l'écran [Sélectionnez votre lieu de résidence].

### Remarques sur l'alignement de la tête d'impression

- Si la ligne droite n'est pas correctement alignée ou la qualité d'impression n'est pas satisfaisante après avoir installé le pilote d'imprimante, un alignement de la tête d'impression peut s'avérer nécessaire. Reportez-vous à la section « Alignement de la tête d'impression » du manuel en ligne Guide d'Utilisation.
- Une fois le pilote d'imprimante installé, une à deux minutes s'écouleront avant que l'impression ne commence lors de la première ou de la deuxième utilisation de l'imprimante. Ce délai est nécessaire à l'imprimante pour qu'elle se prépare.

### Informations pour Windows

- Connectez-vous au système avec un compte utilisateur disposant de droits d'accès d'administrateur.
- Avant d'installer le pilote d'imprimante, désactivez tous les programmes antivirus ainsi que les programmes qui se chargent automatiquement.
- Si l'écran [Nouveau matériel détecté] ou [Assistant Matériel détecté] s'affiche automatiquement, retirez le câble USB connecté à l'ordinateur. Cliquez sur [Annuler] pour quitter l'écran. Dans Windows Vista, il se peut que l'écran se ferme automatiquement lorsque vous débranchez le câble USB. Éteignez ensuite l'imprimante et procédez à nouveau à l'installation. Pour plus d'informations sur la procédure, reportez-vous aux instructions d'installation simplifiée.
- Si l'écran [Exécution automatique] s'affiche, cliquez sur [Exécuter Msetup4.exe]. Cet écran ne s'affiche pas sous Windows XP et Windows 2000.
- Nonversameline detect
  Windows doit installer le pilote logiciel de votre
  Périphérique inconnu

  Rechercher et installer le pilote logiciel (recommandé)
  netwinesse des finalitation de logiciel pilet de vote
  setwinesse
  Rechercher et installer le pilote logiciel (recommandé)
  netwinesse des finalitations de logiciel pilet de vote
  setwinesse
  Rechercher et installer et le pilote logiciel (recommandé)
  Indoes vou goars à nevous chi ceustion finage vou
  Indoes vou goars à nevous chi ceustion finage vou
  Indoes vou goars à nevous chi ceustion finage vou
  Indoes vou goars à nevous ceus pour ce périphérique
  Voir périphérique re fonctionnes pas text que vous n'avez pas installe
  Neuro

5

- Si l'écran [Contrôle de compte d'utilisateur] s'affiche, cliquez sur [Continuer]. Cet écran ne s'affiche pas sous Windows XP et Windows 2000.
- Pour installer Adobe<sup>®</sup> RGB (1998), cliquez sur [Installation personnalisée] et suivez les instructions à l'écran.
- Lorsqu'un message vous demandant de confirmer le redémarrage de votre ordinateur s'affiche au cours du processus d'installation, cliquez sur [OK]. Le système redémarre automatiquement. Ne retirez pas le [CD-ROM d'installation] au cours du redémarrage.
- Nous vous serions reconnaissants de participer au programme d'enquête étendue PIXMA relatif à l'utilisation des imprimantes Canon. Pour plus de détails, reportez-vous aux instructions à l'écran.

• Si la connexion n'est pas reconnue, reportez-vous à la section « Impossible d'installer le pilote d'imprimante » du manuel en ligne *Guide d'Utilisation*.

### Informations pour Macintosh

- Dans la mesure où les environnements Mac OS 9, Mac OS X Classic, ou Mac OS X v.10.2.7 ou antérieure ne sont pas pris en charge, n'y connectez pas l'imprimante.
- Ne retirez pas et n'insérez pas le câble USB au cours de l'installation, vous pourriez altérer le fonctionnement de l'ordinateur ou de l'imprimante.
- Avant d'installer le pilote d'imprimante, désactivez tous les programmes antivirus ainsi que les programmes à chargement automatique ou supprimez-les de votre dossier système.

#### Utilisateurs en Asie

 Pour installer le manuel en ligne Guide d'Utilisation dans une autre langue que la langue d'installation, double-cliquez sur le dossier [Manuel] figurant dans le dossier [Canon] du [CD-ROM d'installation], puis copiez le dossier correspondant à la langue sur votre disque dur.

### Lecture des manuels en ligne **7**

Pour plus d'informations sur l'installation des manuels en ligne, reportez-vous aux instructions d'installation simplifiée.

Pour afficher les manuels en ligne, procédez comme suit :

#### Windows

Pour afficher le manuel en ligne, double-cliquez sur l'icône de raccourci [Manuel en ligne XXX] disponible sur le bureau ou cliquez sur [Démarrer] > [Tous les programmes] (ou [Programmes]) > [Manuel Canon XXX] > [Manuel en ligne XXX] (où « XXX » est le nom de votre imprimante).

#### Configuration système requise

Navigateur : [Windows HTML Help Viewer/visionneuse d'aide HTML Windows]

### E Remarque

- Microsoft<sup>®</sup> Internet Explorer 5.0 ou ultérieur doit être installé.
- La qualité d'affichage du manuel en ligne dépend du système d'exploitation ou de la version d'Internet Explorer. Il est recommandé de tenir le système à jour à l'aide de la fonction Windows Update.

### Macintosh

Pour afficher le manuel en ligne, double-cliquez sur l'alias [Manuel en ligne XXX] (où « XXX » est le nom de votre imprimante) disponible sur le bureau.

### E Remarque

Utilisateurs en Asie

Si vous avez installé le *Guide d'Utilisation* à partir du dossier **[Manuel]** disponible sur le *[CD-ROM d'installation]*, ouvrez le dossier dans lequel vous avez copié le *Guide d'Utilisation* et double-cliquez sur **top.htm**.

#### Configuration système requise

Navigateur : [Help Viewer/Visualisation Aide]

#### E Remarque

- La qualité d'affichage du manuel en ligne dépend du système d'exploitation. Il est recommandé de tenir le système d'exploitation à jour.
- Pour consulter les manuels en ligné au format HTML, il est recommandé d'utiliser le navigateur Safari. Si vous n'avez pas installé le navigateur Safari sur votre ordinateur, vous pouvez le télécharger à partir du site d'Apple Inc. afin de l'installer.

### Important 🔊

- Lors de la première impression Lorsque vous achetez l'imprimante, elle est configurée de façon à ce que l'alimentation du papier se fasse à partir du réceptacle arrière.
- Si vous ne modifiez pas ce paramètre, chargez le papier dans le réceptacle arrière.
- L'utilisation d'un papier ordinaire découpé au format 4" x 6" / 101,6 x 152,4 mm, 5" x 7" / 127 x 177,8 mm ou 2,13" x 3,39" / 54 x 86 mm (format Carte de crédit) pour un essai d'impression peut occasionner un bourrage papier.
- Chargez toujours le papier dans l'orientation portrait. Un chargement dans l'orientation paysage peut entraîner un bourrage papier.

### Chargement du papier dans le réceptacle arrière

- 1 Ouvrez le réceptacle arrière, puis tirez le support papier.
- **2** Ouvrez le réceptacle avant.
- **3** Déployez l'extension du bac de sortie.
- 4 Ajustez la position du levier d'épaisseur du papier.

Placez-le à droite lorsque vous imprimez sur des enveloppes ou des transferts Tee-shirts et à gauche lorsque vous imprimez sur un autre type de papier. Reportez-vous à la section « Types de support compatibles » du manuel en ligne *Guide d'Utilisation*.

**5** Chargez le papier dans le réceptacle arrière, face à imprimer vers le HAUT.

Veillez à ne pas dépasser le repère de limite de chargement (A).

- 6 Alignez la pile de papier contre le bord droit du réceptacle arrière.
- 7 Faites glisser le guide papier contre le bord gauche de la pile de papier.
- 8 Dans le pilote d'imprimante, définissez [Alimentation papier] sur [Réceptacle arrière].

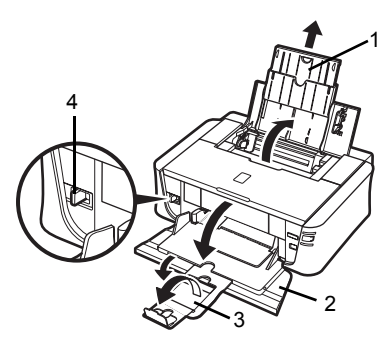

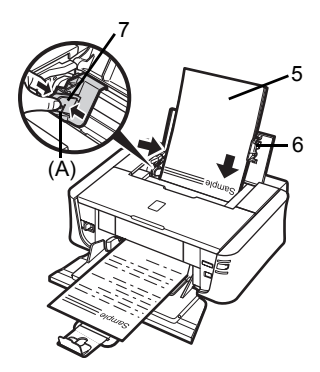

### Chargement du papier dans le réceptacle avant

Vous pouvez charger du papier ordinaire au format A4, Letter ou B5 dans le réceptacle avant. Celui-ci n'accepte aucun autre papier.

- 1 Ouvrez le réceptacle avant.
- 2 Déployez l'extension du bac de sortie.
- **3** Réglez le levier d'épaisseur du papier vers la gauche.

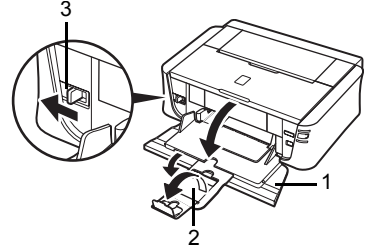

4 Chargez le papier dans le réceptacle avant, face à imprimer vers le BAS et premier bord du côté le plus éloigné.

Veillez à ne pas dépasser le repère de limite de chargement (A).

- 5 Alignez le bord droit de la pile de papier contre la face intérieure du réceptacle avant et alignez le bord le plus proche et le bord gauche sur le repère de format de papier.
- **6** Faites glisser le guide papier jusqu'à ce qu'il touche légèrement le bord gauche de la pile de papier chargée.

### Important

Si le guide papier appuie de façon excessive contre le bord du papier chargé, le papier risque de plier et de ne pas être introduit correctement.

7 Dans le pilote d'imprimante, définissez [Alimentation papier] sur [Réceptacle avant].

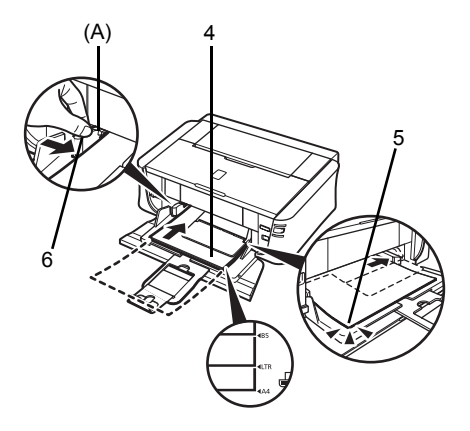

# Impression à partir d'un ordinateur

Cette section décrit la procédure d'impression de base.

### Impression sous Windows

- 1 Allumez l'imprimante et chargez le papier.
- 2 Créez un document ou ouvrez un fichier à imprimer à l'aide d'un logiciel d'application approprié.
- 3 Sélectionnez [Imprimer] dans le menu [Fichier] du logiciel d'application.
- 4 Veillez à ce que [Canon XXX] (où « XXX » est le nom de l'imprimante) soit sélectionné dans [Sélectionnez une imprimante], puis cliquez sur [Préférences] (ou [Propriétés]).
- 5 Spécifiez les paramètres requis et cliquez sur **[OK]**.

Vous pouvez modifier l'alimentation papier à utiliser avec le pilote d'imprimante. Pour plus de détails, reportez-vous à la section « Modification de l'alimentation papier » du manuel en ligne *Guide d'Utilisation*.

### E Remarque

Pour plus de détails sur les autres fonctions du pilote d'imprimante, cliquez sur [Aide] ou [Instructions] afin d'afficher l'aide en ligne ou le manuel en ligne *Guide d'impression PC*. L'option [Instructions] s'affiche uniquement si les manuels en ligne sont installés.

6 Cliquez sur [Imprimer] (ou sur [OK]).

| Sélectionnez une imprime                                                                                                    | cte                                                                                                    |
|----------------------------------------------------------------------------------------------------|----------------------------------------------------------------------------------------------------|
| Aiouter une imprin                                                                                                    | nante                                                                                                    |
| Canon iP3500 serie                                                                                                    | 5                                                                                                    |
| E Fax                                                                                                    |                                                                                                    |
| Hicrosoft XPS Doc                                                                                                    | ument Writer                                                                                                    |
|                                                                                                    |                                                                                                    |
| Statut : Prêt                                                                                                    | 📰 Imprimer dans un fichi                                                                                                    |
| Emplacement :                                                                                                    |                                                                                                    |
| Commentaire :                                                                                                    |                                                                                                    |
| Préférenges                                                                                                    | Rechercher une imprimante                                                                                                    |
| Étendue de pages                                                                                                    |                                                                                                    |
| @ Tout                                                                                                    | Nombre de copies : 1                                                                                                    |
| Sélection Page                                                                                                    | actuelle                                                                                                    |
| Pages :                                                                                                    |                                                                                                    |
|                                                                                                    | assemblées 1 2 3                                                                                                    |
|                                                                                                    |                                                                                                    |
|                                                                                                    |                                                                                                    |
|                                                                                                    | Imprimer Annuler Apoli                                                                                                    |
|                                                                                                    |                                                                                                    |
|                                                                                                    |                                                                                                    |
|                                                                                                    |                                                                                                    |
| ptions d'impression                                                                                                    |                                                                                                    |
| ptions d'impression<br>Principal 🥵 Conliguration de la                                                                                                    | roy: 🖌 Diels 🗇 Duels 🕌 Estaton                                                                                                    |
| ptions d'impression<br>Principal 🐼 Configuration de la                                                                                                    | rope   # Elfos   Cl. Parts   M. Etroson<br>Type de support : Paper coltanse                                                                                                    |
| ptions d'impression<br>Principal 🤬 Configuration de la                                                                                                    | soer of Elds (3) Pulls (4) Educion<br>Type de saport : Paper ordrane<br>Manorater paper                                                                                                    |
| ptions d'impression<br>Prnopol @ Configuration de la                                                                                                    | sour of Bits, C Avis, M Destin<br>Type is export : Paper orderan<br>Neurotepsport (Records andre<br>Joach devenue)                                                                                                    |
| ptions d'impression<br>Principal G& Configuration de la                                                                                                    | aver af Effet (2) Public Af Statement<br>Provide Statement<br>Avertate pages (Records aver<br>Outli Sharese<br>State Statements)<br>State                                                                                                    |
| ptions d'Impression<br>Principal Sd. Configuration de la                                                                                                    | and a Bits of hole & Estimation<br>Type is report in the second second seco                                                                                                    |
| ptions d'impression<br>Principal Sc Configuration de la<br>Deservations                                                                                                    | Ter di sont i fan i fan                                                                                                    |
| ptions d'impression<br>Prinipal & Configuration de la<br>Designation de la<br>Paper ostnare<br>A 210 0:270 mm                                                                                                    | ann at Dies (3) finite Ad Econom<br>Teo et accost: Tegen ethan<br>Noroticy accost: Open<br>Outed Oversee<br>Open<br>Data Conom<br>Open<br>Data Conom<br>Open<br>Open<br>Op |
| ptions d'impression<br>Prinopal 28 Configuration de la<br>Configuration de la<br>Paper architecture<br>Paper architecture<br>A 2116 Bac27 Jame                                                                                                    | ange of Effe (S. P. Ma), M. Essenti<br>Top 4 separt :<br>Recetage upon<br>Cashe deventer<br>Pape minute<br>Data deventer<br>Pape minute<br>Data deventer<br>Pape minute<br>Pape minute<br>Pape mi                                                                                                    |
| Protes d'impression<br>Propol Gr. Configuration de la<br>Configuration de la<br>Pagera octoane<br>M 210 (Jul 2027) Jum                                                                                                    | and at Disk (3) firsts Ad Scores<br>Top the sport:<br>Dath Course                                                                                                    |
| ptons d'impression<br>Propol @ Condquartan de la<br>Proport advanas<br>Papor advanas<br>M 210 Ju27 June                                                                                                    | anne of Diffe (3) Ante of Education     Tret in a sport .     Tret in a sport .                                                                                                    |
| Afond Simpression<br>Phropa & Cardgardan drie                                                                                                    | and at the C in the At Encome<br>Top the spect :<br>Dath Courts - Dath<br>Courts Courts - Dath<br>Courts Courts - Dath<br>Courts Courts - Dath<br>Courts - Dath<br>Courts                                                                                                    |
| Along d'Impresion<br>Proport<br>Proport<br>Proportione<br>Prever Along<br>Al 2010 6297 Am                                                                                                    |                                                                                                    |
| dons d'Impresion<br>Propei de Carlanato de la<br>Milliona<br>Percentaria<br>Al 210.227 per                                                                                                    | and a file of the A factors<br>Top it a sport<br>Data for a sport<br>Data for a sport<br>Dat                                                                                                    |
| Roma d'Impresion<br>Propar<br>Cardacata de la<br>Presor october<br>Al 10.0227 Jam<br>Cardacata de la<br>Cardacata de la | ane of Diric Si Anta Ba Datan Ter in aport     Ter in aport     Ter i                                                                                                    |
| along I'mpresion<br>Proper Carlspaces utils                                                                                                    | and a file of the A factors<br>Top the spectra<br>Carlot diverse<br>Carlot diverse<br>Carlot di diverse<br>Carlot di diverse<br>Carlot diverse<br>Carlot di                                                                                                    |
# Impression sous Macintosh

- 1 Allumez l'imprimante et chargez le papier.
- 2 Créez un document ou ouvrez un fichier à imprimer à l'aide d'un logiciel d'application approprié.
- 3 Sélectionnez [Format d'impression] dans le menu [Fichier] du logiciel d'application.
- 4 Vérifiez que le nom de votre imprimante est sélectionné dans [Format pour].
- 5 Sélectionnez le format de papier souhaité dans [Taille du papier].
- 6 Cliquez sur [OK].
- 7 Sélectionnez [Imprimer] dans le menu [Fichier] du logiciel d'application.
- 8 Sélectionnez [Qualité et support] dans le menu déroulant.
- **9** Spécifiez les paramètres requis.

Vous pouvez modifier l'alimentation papier à utiliser avec le pilote d'imprimante. Pour plus de détails, reportez-vous à la section « Modification de l'alimentation papier » du manuel en ligne *Guide d'Utilisation*.

### E Remarque

Pour plus de détails sur les autres fonctions du pilote d'imprimante, cliquez sur ⑦ pour afficher le manuel en ligne *Guide d'impression PC*. Si les manuels en ligne ne sont pas installés, le *Guide d'impression PC* ne s'affiche pas lorsque vous cliquez sur le bouton ⑦.

# 10 Cliquez sur [Imprimer].

| Réglages :       | Attributs de page | •       |
|------------------|-------------------|---------|
| Format pour      | iP3500 series     |         |
| Taille du papier | A4                | :       |
| Orientation :    |                   |         |
| Échelle :        | 100 %             |         |
| (?)              | Ann               | uler OK |

| Imprimante : [IP3   | 500 series                           |
|---------------------|--------------------------------------|
| Préréglages : Sta   | ndard 🗘                              |
| Qu                  | alité et support                     |
| Type de support :   | Papier ordinaire                     |
| Alimentation papier | Chargeur automatique                 |
| Mode d'impression : |                                      |
| O Impre             | ssion de photo en très haute qualité |
| ) Impre             | ssion de tableaux et d'organigrammes |
| Impre               | ssion d'un document composité        |
| 🔾 Param             | nètres détaillés                     |
| 🗌 Impre             | ssion niveau de gris                 |
|                     |                                      |

# Impression directe de photographies à partir d'un périphérique compatible

Vous pouvez connecter un périphérique compatible PictBridge tel qu'un appareil photo numérique, un caméscope ou un téléphone mobile à l'aide d'un câble USB recommandé par le fabricant du périphérique et imprimer directement des images enregistrées sans utiliser d'ordinateur.

## Périphériques connectables

La norme PictBridge permet d'utiliser un certain nombre de solutions pour photos numériques. Vous pouvez, notamment, imprimer des photographies directement à partir d'un appareil photo, d'un caméscope ou d'un téléphone mobile\*, sans qu'il soit nécessaire d'utiliser un ordinateur. L'impression directe est possible avec cette imprimante quel que soit le fabricant ou le modèle du périphérique connecté, à condition qu'il soit compatible avec la norme PictBridge.

\* Les appareils photo numériques, caméscopes numériques et téléphones mobiles avec appareil photo compatibles PictBridge sont ci-après indifféremment désignés « périphérique compatible PictBridge ».

Tout périphérique portant ce sigle est compatible PictBridge.

### • Format de données d'image imprimable

Cette imprimante permet d'imprimer les photographies prises avec un appareil photo numérique (conforme à la norme Exif version 2.2/2.21) compatible DCF (Design rule for Camera File) version 1.0/2.0, ainsi que les fichiers PNG.

# Impression directe de photographies à partir d'un périphérique compatible

Pour relier un périphérique compatible PictBridge à cette imprimante, utilisez un câble USB recommandé par le fabricant du périphérique.

# Attention

Veillez à ne connecter aucun dispositif non compatible PictBridge au port d'impression directe de l'imprimante. Toute connexion d'un dispositif non compatible risque de provoquer une décharge électrique ou un incendie ou d'endommager l'imprimante.

# Important

Ne débranchez jamais le câble USB pendant l'impression sauf si le périphérique compatible PictBridge le permet explicitement. Pour débrancher le câble USB qui relie le périphérique compatible PictBridge à l'imprimante, suivez les instructions fournies dans le mode d'emploi du périphérique.

### Remarque

Lorsque vous imprimez des photos avec le périphérique compatible PictBridge connecté à l'imprimante, il est recommandé d'utiliser l'adaptateur secteur fourni avec le périphérique. Si vous utilisez la batterie du périphérique, veillez à ce qu'elle soit complètement chargée.

- **1** Préparez l'imprimante à l'impression.
  - (1) Allumez l'imprimante.
  - (2) Chargez le papier.

#### E Remarque

Pour les impressions directes à partir d'un périphérique compatible PictBridge, le réceptacle arrière est la seule alimentation papier possible. Ne chargez pas de papier dans le réceptacle avant.

#### Remarque

Suivant le modèle ou la marque de votre périphérique, vous devrez peut-être sélectionner un mode d'impression compatible PictBridge avant de le brancher. Il se peut également que vous deviez allumer le périphérique ou sélectionner le mode Lecture manuellement après l'avoir branché à l'imprimante.

Effectuez les opérations nécessaires sur le périphérique compatible PictBridge avant de le brancher à l'imprimante, en suivant les instructions fournies dans le mode d'emploi du périphérique.

- (1) Assurez-vous que le périphérique compatible PictBridge est éteint.
- (2) Reliez le périphérique compatible PictBridge à l'imprimante à l'aide d'un câble USB recommandé par le fabricant du périphérique. Le périphérique s'allume automatiquement.

Si ce n'est pas le cas, allumez-le manuellement.

 (3) Configurez le périphérique compatible PictBridge pour l'impression directe.
 s'affiche sur l'écran LCD du périphérique lorsque l'imprimante est correctement connectée.

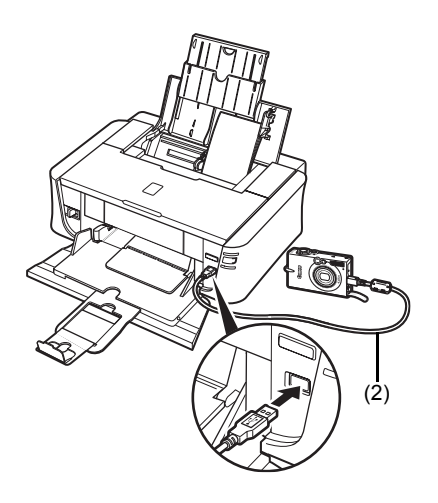

3 Spécifiez les paramètres d'impression tels que le type de papier et la présentation. Reportez-vous à la section « À propos des paramètres d'impression PictBridge », page 14. Vous pouvez définir des paramètres à l'aide du menu qui s'affiche sur l'écran LCD du périphérique compatible PictBridge.

Sélectionnez le format et le type de papier que vous avez chargé dans l'imprimante.

4 Lancez l'impression à partir de votre périphérique compatible PictBridge.

## Paramètres disponibles sur un périphérique compatible PictBridge

Cette section décrit les paramètres d'impression disponibles sur un périphérique compatible PictBridge. Lors de son utilisation, veillez à suivre les instructions fournies dans le mode d'emploi de votre périphérique compatible PictBridge.

#### Remarque

- Dans la description suivante, les noms des paramètres sont fournis en fonction de ceux utilisés sur les périphériques compatibles PictBridge de marque Canon. Ils peuvent donc différer en fonction de la marque ou du modèle de périphérique que vous utilisez.
- Certains des paramètres décrits ci-dessous ne sont pas disponibles sur tous les périphériques. Lorsque vous ne pouvez pas modifier les paramètres d'impression d'un périphérique, les impressions des images s'effectuent comme suit :

  - [Paper size/Format papier] : [4" x 6" / 101,6 x 152,4 mm]
     [Paper type/Type de papier] : [Photo]
     [Layout/Présentation] : [1-up/1-Plus], [Borderless/Sans bordure]
  - [Date/File No. Print/Impression Date/Fichier N°] : [Off/Désactivé] (non imprimés)
  - [Image Optimize/Optimisation des images] : [On/Activé] (les informations de prise de vue seront utilisées pour obtenir une impression optimisée)

# Paramètres [Paper size/Format papier] et [Paper type/Type de papier]

Vous pouvez utiliser les formats et types de papier suivants lorsque vous lancez des impressions à partir d'un périphérique compatible PictBridge.

[Paper size/Format papier]

[4" x 6" / 101,6 x 152,4 mm], [5" x 7" / 127 x 177,8 mm]<sup>\*1</sup>, [Credit card/Carte de crédit], [8" x 10" / 203.2 x 254 mm], A4, Letter, [Wide/Large]<sup>\*1</sup>

[Paper type/Type de papier]

| Paramètre [Paper type/<br>Type de papier]    | Papier autorisé <sup>*3</sup>                                                      |
|----------------------------------------------|------------------------------------------------------------------------------------|
| [Plain Paper/Papier ordinaire] <sup>*2</sup> | [Super White Paper/Papier « Ultra Blanc »] ou autre [plain paper/papier ordinaire] |
| [Photo]                                      | [Photo Paper Plus Glossy/Papier Photo Glacé Extra]                                 |
|                                              | [Glossy Photo Paper/Papier Photo Brillant]                                         |
|                                              | [Glossy Photo Paper "Everyday Use"/Papier Photo Glacé<br>Standard]                 |
|                                              | [Photo Paper Glossy/Papier Photo Glacé]                                            |
|                                              | [Photo Paper Plus Semi-gloss/Papier Photo Satiné]*4                                |
|                                              | [Photo Stickers/Photos Autocollantes] <sup>*5</sup>                                |
| [Fast Photo/Photo rapide]                    | [Photo Paper Pro/Papier Photo Professionnel]                                       |

Les formats de page disponibles varient en fonction du type de support. Pour plus d'informations, visitez notre site Web.

- \*1 Sélection possible uniquement sur certains périphériques compatibles PictBridge de margue Canon.
- \*2 [Plain Paper/Papier ordinaire] ne peut être sélectionné comme [Paper type/Type de papier] que si [Paper size/Format papier] est défini sur [A4] ou [8.5" x 11" (Letter)/ 8,5" x 11" (Letter)]. Lorsque [Paper type/Type de papier] est défini sur [Plain Paper/ Papier ordinaire], l'impression sans bordure est désactivée même si [Layout/ Présentation] est défini sur [Borderless/Sans bordure].

- \*3 Il est possible que vous ne puissiez pas acheter de papier Canon d'origine, en fonction du pays ou de la région de votre achat.
- \*4 Lorsque vous réalisez des impressions sur un support [Photo Paper Plus Semi-gloss/ Papier Photo Satiné] de [8" x 10" / 203,2 x 254 mm] (SG-201), sélectionnez [20 x 25 cm/ 8" x 10"] comme [Paper size/Format papier] et [Default/Standard] comme [Paper type/Type de papier].
- \*5 Exclusivement réservé à l'impression de photos autocollantes. Pour imprimer sur ce type de papier, sélectionnez [10 x 15 cm/4" x 6"] comme [Paper size/Format papier] et [Photo] comme [Paper type/Type de papier]. Ne définissez pas l'option [Layout/ Présentation] sur [Borderless/Sans bordure].

# Paramètre [Layout/Présentation]

Il existe plusieurs options de présentation disponibles.

- [Bordered/Borderless/Avec bordure/Sans bordure] : ces options vous permettent d'imprimer une image avec une bordure ou sans bordure.
- [N-up/Nb. Images] : vous pouvez utiliser cette option lorsque vous réalisez des impressions sur du papier adhésif ou du papier au format A4 ou Letter.

Papier adhésif : lorsque vous sélectionnez [10 x 15 cm/4" x 6"] comme [Paper size/Format papier], vous pouvez imprimer 16 images sur une même feuille de papier.

Papier au format A4 ou Letter : lorsque vous sélectionnez [A4] ou [8.5" x 11" (Letter) / 8,5" x 11" (Letter)] comme [Paper size/Format papier], vous pouvez imprimer 4 images sur une même feuille de papier.

# Paramètre [Date/File No. Print/Impression Date/Fichier N°]

Vous pouvez spécifier si vous souhaitez que la date et/ou le numéro de fichier soient imprimés.

#### E Remarque

- Si les images présentent déjà des dates surimprimées lors de la prise, définissez ce paramètre PictBridge sur [Off/Désactivé] Si vous sélectionnez [Date], [File No./Fichier N°] ou [Both/ Les deux], la date et/ou le numéro de fichier s'impriment en surimpression sur la date imprimée par la fonction de l'appareil photo.
  En fonction du type de papier et de la présentation utilisés, il se peut que la date soit
- uniquement imprimée même si l'option [Both/Les deux] est sélectionnée.

# Paramètre [Image Optimize/Optimisation des images]

Vous pouvez sélectionner la méthode d'optimisation afin d'obtenir une haute qualité d'impression. Lorsque vous sélectionnez [On/Activé], les informations de prise de vue sont utilisées pour imprimer l'image optimisée.

Si vous utilisez un périphérique compatible PictBridge de marque Canon, les options supplémentaires suivantes peuvent être disponibles, en fonction du modèle.

[VIVID] permet d'obtenir des couleurs vertes et bleues plus vives.

- [NR] (Noise Reduction) réduit le bruit sur les zones bleues (par exemple, le ciel) et les zones noires.

### Paramètre [Trimming/Rognage]

Vous pouvez sélectionner une zone à imprimer.

# Remplacement d'un réservoir d'encre

Lorsqu'un réservoir d'encre est vide, remplacez-le en suivant les étapes ci-dessous.

- 1 Ouvrez le réceptacle avant.
- 2 Assurez-vous que l'imprimante est allumée, puis ouvrez le capot supérieur.
- **3** Appuyez sur la languette du réservoir d'encre vide dont le témoin clignote rapidement (A) et retirez-le.

Ne touchez pas au levier de verrouillage de la tête d'impression (B).

4 Retirez le nouveau réservoir d'encre de son emballage, puis ôtez le ruban adhésif orange dans le sens de la flèche (A) de manière à ce que le film protecteur libère le trou destiné à l'entrée d'air (B). Retirez ensuite complètement le film (C).

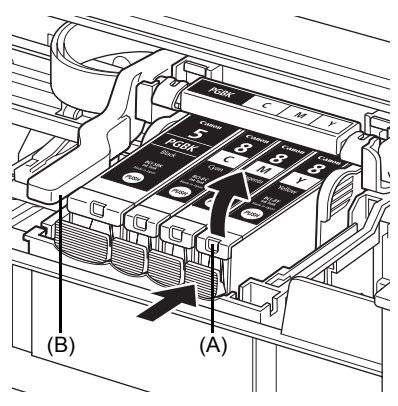

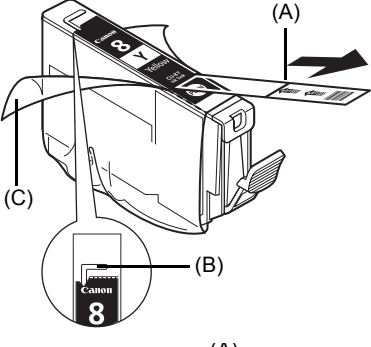

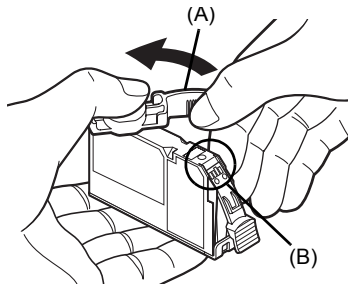

5 Ôtez la capsule de protection orange (A) du bas du réservoir d'encre.

Maintenez la capsule de protection avec précaution afin d'éviter de vous tacher les doigts.

Une fois la capsule de protection retirée, vous pouvez la jeter.

# Important

Ne touchez pas les contacts électriques (B) du réservoir d'encre. Cela risque d'entraîner un dysfonctionnement de l'imprimante ou d'empêcher toute impression. 6 Insérez l'avant du réservoir d'encre dans la tête d'impression.

Veillez à placer le réservoir dans la position indiquée par l'étiquette (A).

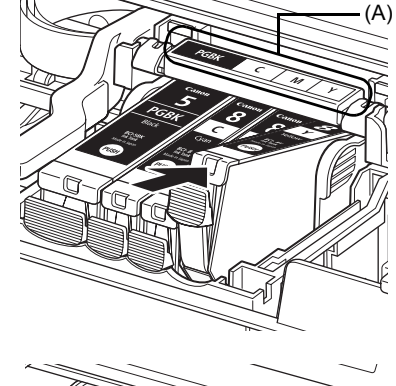

7 Appuyez sur le repère du réservoir d'encre jusqu'à ce que le réservoir s'enclenche.

Vérifiez que le témoin du réservoir (A) s'allume en rouge.

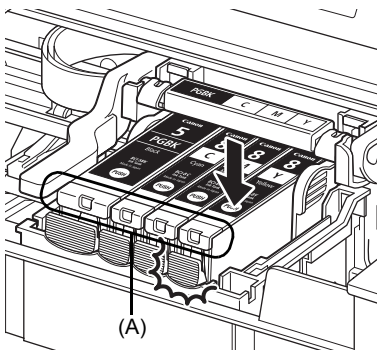

8 Fermez le capot supérieur.

#### Remarque

Le nettoyage de la tête d'impression s'effectue automatiquement lorsque vous lancez une impression après avoir remplacé le réservoir d'encre. Ne procédez à aucune autre opération tant que le nettoyage de la tête d'impression n'est pas terminé. Le témoin **[POWER] (ALIMENTATION)** clignote en vert au cours du nettoyage.

# **Spécifications**

|                                    | Spécifications générales                                                                                                    |
|------------------------------------|----------------------------------------------------------------------------------------------------|
| Résolution d'impression            | 4 800 (horizontal)* x 1 200 (vertical)                                                                                                    |
| (ppp)                              | d'impression minimal de 1/4 800 pouce.                                                                                                    |
| Interface                          | USB 2.0 High Speed*<br>*Un ordinateur conforme à la norme USB 2.0 Hi-Speed est requis.<br>Dans la mesure où l'interface USB 2.0 Hi-Speed est entièrement                                                                                                    |
|                                    | rétrocompatible avec la norme USB Full-Speed (USB 1.1), elle peut fonctionner à la vitesse de l'USB Full-Speed (USB 1.1).                                                                                                    |
| Largeur d'impression               | 203,2 mm / 8 pouces max.<br>(pour une impression sans bordure : 216 mm / 8,5 pouces)                                                                                                    |
| Niveau de bruit acoustique         | Environ 36,5 dB (A) (lorsque la qualité d'impression la plus élevée<br>est sélectionnée pour le support [Photo Paper Pro/Papier Photo<br>Professionnel])                                                                                                    |
| Environnement de<br>fonctionnement | Température : 5 à 35 °C (41 à 95 °F)<br>Humidité : 10 à 90 % d'humidité relative (sans condensation)                                                                                                    |
| Environnement de<br>stockage       | Température : 0 à 40 °C (32 à 104 °F)<br>Humidité : 5 à 95 % d'humidité relative (sans condensation)                                                                                                    |
| Alimentation                       | 100-240 Vca, 50/60 Hz                                                                                                    |
| Consommation                       | Impression : environ 11 W<br>Mode veille : environ 0,8 W<br>ARRÊT : environ 0,4 W                                                                                                    |
| Dimensions extérieures             | 436 (L) x 302 (P) x 145 (H) mm/<br>17,2 (L) x 11,9 (P) x 5,7 (H) pouces<br>* Avec le support papier et le bac de sortie papier rentrés                                                                                                    |
| Poids                              | Environ 4,9 kg (environ 10,8 livres)<br>*Avec la tête d'impression et les réservoirs d'encre installés                                                                                                    |
| Tête d'impression                  | 1 600 buses au total (PGBK : 320 buses, C/M chacun 256 x 2 buses, Y 256 buses)                                                                                                    |
| Impression o                       | lirecte à partir d'un appareil photo (PictBridge)                                                                                                    |
| [Paper size/Format papier]         | <ul> <li>[4" x 6" / 101,6 x 152,4 mm], [5" x 7" / 127 x 177,8 mm]<sup>*</sup>, [Credit card/<br/>Carte de crédit], [8" x 10" / 203,2 x 254 mm], A4, Letter, [Wide/Large]<sup>*</sup></li> <li>* Sélection possible uniquement sur certains périphériques<br/>compatibles PictBridge de marque Canon.</li> </ul>                                                                                                    |
| [Paper type/Type de<br>papier]     | [Default/Standard] ([Photo Paper Plus Glossy/Papier Photo Glacé<br>Extra]), [Photo] ([Photo Paper Plus Glossy/Papier Photo Glacé<br>Extra], [Glossy Photo Paper/Papier Photo Brillant], [Glossy Photo<br>Paper "Everyday Use"/Papier Photo Glacé Standard], [Photo Paper<br>Glossy/Papier Photo Glacé], [Photo Paper Plus Semi-gloss/Papier<br>Photo Satiné], [Photo Stickers/Photos Autocollantes]), [Fast Photo/<br>Photo rapide] ([Photo Paper Pro/Papier Photo Professionnel]), [Plain<br>Paper/Papier ordinaire] (A4/Letter uniquement) |
| [Layout/Présentation]              | [Detault/Standard] (Borderless/Sans bordure), [Borderless/Sans<br>bordure], [Bordered/Avec bordure], [N-up/Nb. Images] (2, 4, 9, 16*)                                                                                                    |

\* Présentation compatible avec les autocollants de margue Canon ci-dessus. Reportez-vous à la section « Supports d'impression » du manuel en ligne Guide d'Utilisation. [Image Optimize/ Default/Standard] (Exif Print), [On/Activé], [Off/Désactivé], [VIVID]\*, Optimisation des images] [NR] (Noise Reduction)\*, [VIVID+NR]\* Sélection possible si vous utilisez un périphérique compatible PictBridge de marque Canon. [Date/File No. Print/ [Default/Standard] (Off: No printing/Désactivé : pas d'impression), [Date], [File No/Fichier N°], [Both/Les deux], [Off/Désactivé] Impression Date/Fichier N°] [Default/Standard] (Off: No trimming/Désactivé : pas de rognage), [Trimming/Rognage] [On/Activé] (suivi dù réglage de l'appareil photo), [Off/Désactivé]

## E Remarque

Conformez-vous à la configuration requise du système d'exploitation si elle est supérieure à celle indiquée ici.

|                     | Windows                                         | Macintosh                                                            |
|---------------------|-------------------------------------------------|----------------------------------------------------------------------|
| Système             | Windows Vista                                   | Mac OS X v.10.4                                                      |
| d'exploitation      | Pentium II (processeurs compatibles             | Processeur Intel                                                     |
| RAM                 | compris)                                        | PowerPC G3                                                           |
|                     | 300 MHz                                         | 256 Mo                                                               |
|                     | 128 100                                         | Mac OS X v.10.2.8 - v.10.3                                           |
|                     | Windows XP SP1, SP2                             | PowerPC G3                                                           |
|                     | Pentium II (processeurs compatibles compris)    | 128 Mo                                                               |
|                     | 300 MHz                                         |                                                                      |
|                     | 128 Mo                                          | E Remarque                                                           |
|                     | Windows 2000 Professionnel SP2,                 | Le disque dur doit être formaté au format Mac OS étendu (journalisé) |
|                     | SP3, SP4<br>Pentium II (processeurs compatibles | ou Mac OS étendu.                                                    |
|                     | compris)                                        |                                                                      |
|                     | 300 MHz                                         |                                                                      |
|                     | 128 Mo                                          |                                                                      |
|                     |                                                 |                                                                      |
|                     | Remarque                                        |                                                                      |
|                     | Le fonctionnement n'est garanti que             |                                                                      |
|                     | sur les PC disposant de versions                |                                                                      |
|                     | préinstallées.                                  |                                                                      |
| Navigateur          | Internet Explorer 6.0-                          | Safari                                                               |
| Espace disque dur   | 400 Mo                                          | 200 Mo                                                               |
|                     | Remarque                                        | Remarque                                                             |
|                     | Pour l'installation des logiciels               | Pour l'installation des logiciels                                    |
|                     | fournis.                                        | fournis.                                                             |
| Lecteur             | Requis                                          |                                                                      |
|                     | SVC 4 800 x 600                                 |                                                                      |
| Autres restrictions | SVGA 000 X 000                                  |                                                                      |

• Avant de mettre à niveau Windows XP vers Windows Vista, désinstallez les logiciels fournis avec l'imprimante à jet d'encre Canon.

### Configuration système supplémentaire requise pour les manuels en ligne

| Macintosh                                     |
|-----------------------------------------------|
| Navigateur : [Help Viewer/Visualisation Aide] |
| Remarque : la qualité d'affichage du manuel   |
| en ligne dépend du système d'exploitation ou  |
| de la version de Visualisation Aide. Il est   |
| de la fonction Mise à jour de logiciels       |
|                                               |
|                                               |
|                                               |

Les spécifications sont sujettes à modification sans préavis.

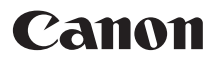

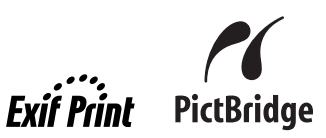

# **PIXMA** iP3500 Guía de iniciación rápida

| Tabla de contenido                          |    |
|---------------------------------------------|----|
| Introducción                                | T  |
| Cómo usar la documentación proporcionada    | 3  |
| Preparación de la impresora                 | 4  |
| Instalación del controlador de impresora    | 5  |
| Consulta de los manuales en pantalla        | 7  |
| Carga de papel para imprimir                | 8  |
| Impresión desde el ordenador                | 10 |
| Impresión de fotografías directamente desde |    |
| un dispositivo compatible                   | 12 |
| Sustitución de un depósito de tinta         | 16 |
| Especificaciones                            | 18 |

# Sólo para la Unión Europea (y la EEA).

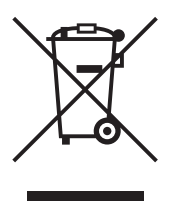

Este símbolo indica que este producto no debe desecharse con los desperdicios del hogar, de acuerdo con la directiva WEEE (2002/96/EC) y con la legislación nacional. Este producto debería entregarse en uno de los puntos de recogida designados, como por ejemplo, intercambiando uno por otro al comprar un producto similar o entregándolo en un lugar de recogida autorizado para el reciclado de equipos electrónicos (EEE). La manipulación inapropiada de este tipo de desechos podría tener un impacto negativo en el entorno y la salud humana, debido a las sustancias potencialmente peligrosas que normalmente están asociadas al EEE. Al mismo tiempo, su cooperación a la hora de desechar correctamente este producto contribuirá a la utilización efectiva de los recursos naturales. Para más información acerca de dónde puede desechar el equipo para su reciclado, póngase en contacto con las autoridades locales, con las autoridades encargadas de los desechos, con un plan WEEE autorizado o con el servicio de recogida de basuras para hogares.

Si desea más información acerca de la devolución y reciclado de productos WEEE, visite la web <u>www.canon-europe.com/environment</u>.

(EEA: Noruega, Islandia y Liechtenstein)

# Para clientes de Europa, Oriente Medio, África y Rusia únicamente

Para ponerse en contacto con el Servicio de asistencia al cliente de Canon, consulte la contraportada del folleto European Warranty System (EWS) o bien visite www.canon-europe.com.

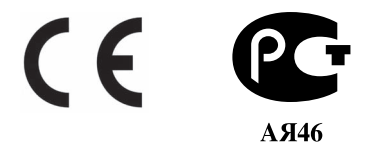

# Introducción

En esta *Guía de iniciación rápida* se utilizan los siguientes símbolos para señalar la información importante. Tenga en cuenta en todo momento las instrucciones indicadas por estos símbolos.

## Advertencia

Instrucciones que, si no se tienen en cuenta, podrían producir daños graves o incluso la muerte debido a un uso incorrecto del equipo. Por motivos de seguridad, estas instrucciones deben seguirse siempre.

# A Precaución

Instrucciones que, si no se tienen en cuenta, podrían producir daños personales o daños materiales debido a un uso incorrecto del equipo. Por motivos de seguridad, estas instrucciones deben seguirse siempre.

# Number Importante

Instrucciones que deben seguirse por motivos de seguridad.

Dependiendo de su aplicación puede que las operaciones sean diferentes. Para obtener detalles, consulte el manual de instrucciones de su aplicación. Los pasos descritos en este manual son para el sistema operativo Windows Vista™ Ultimate Edition (en adelante "Windows Vista") y Mac<sup>®</sup> OS X v.10.4.x.

#### Aviso sobre las marcas comerciales

- "Microsoft" es una marca comercial registrada de Microsoft Corporation.
- "Windows" es una marca comercial de Microsoft Corporation, registrada en Estados Unidos y otros países.
- "Windows Vista" es una marca comercial de Microsoft Corporation.
- "Macintosh" y "Mac" son marcas comerciales de Apple, Inc., registradas en Estados Unidos y en otros países.
- "Adobe" y "Adobe RGB (1998)" son marcas comerciales registradas o marcas comerciales de Adobe Systems Incorporated en Estados Unidos o en otros países.

#### © CANON INC.2007

Reservados todos los derechos. Queda prohibido cualquier tipo de reproducción de esta publicación o de cualquiera de sus partes sin permiso expreso por escrito.

#### **Exif Print**

Esta impresora es compatible con Exif Print.

Exif Print es un estándar para mejorar la comunicación entre las cámaras digitales y las impresoras. Mediante la conexión a una cámara digital compatible con Exif Print, se utilizan y optimizan los datos de imágenes de la cámara al hacer la foto, lo que proporciona impresiones de gran calidad.

# Programa internacional ENERGY STAR®

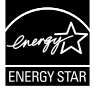

Como socio de ENERGY STAR<sup>®</sup>, Canon Inc. ha determinado que este producto cumple con las normas de eficiencia energética de ENERGY STAR<sup>®</sup>.

#### Requisitos de alimentación

Utilice exclusivamente el suministro eléctrico del país de adquisición. El uso de un voltaje incorrecto podría provocar un incendio o una descarga eléctrica. El voltaje y la frecuencia correctos son:

100 - 240 V CA, 50/60 Hz

#### Acerca de los consumibles

Los consumibles (depósitos de tinta/cartuchos FINE (FINE Cartridges)) seguirán disponibles durante cinco años después del fin de la comercialización.

# Precauciones de seguridad

#### Advertencia

- Nunca intente conectar el cable de alimentación a la toma de corriente ni intente desconectar el cable de alimentación si tiene las manos húmedas.
- No dañe, modifique, estire, retuerza o doble excesivamente el cable de alimentación eléctrica. No coloque objetos pesados sobre el cable.
- No utilice un voltaje diferente al del país de compra. El uso de un voltaje y una frecuencia incorrectos podría provocar un incendio o una descarga eléctrica.
- Introduzca el enchufe de la impresora en la toma de corriente hasta que haga tope.

### A Precaución

- Por razones de seguridad, almacene los depósitos de tinta fuera del alcance de los niños.
- No deje caer ni agite los depósitos de tinta ya que la tinta puede gotear y manchar la ropa y las manos.

Lea también el capítulo Precauciones de seguridad de la *Guía del Usuario* en el manual en pantalla. Tenga en cuenta los mensajes de advertencia y precaución con el fin de evitar daños tanto al usuario como a la impresora.

# Cómo usar la documentación proporcionada

| I | (] |
|---|----|
|   |    |
|   |    |
|   |    |
|   |    |
|   |    |
|   |    |

#### Documentación impresa

Instrucciones de instalación

#### Asegúrese de leer antes estas instrucciones.

Estas instrucciones incluyen la configuración de su impresora y la puesta a punto para su uso.

#### Guía de iniciación rápida (Esta guía)

#### Lea esta guía antes de empezar a usar la impresora.

Después de seguir las instrucciones de instalación, le recomendamos que lea esta guía para familiarizarse con el funcionamiento básico de, por ejemplo, la impresión desde su ordenador y un dispositivo compatible con PictBridge.

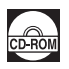

#### Manuales en pantalla

#### Guía del Usuario

#### Lea esta guía antes de empezar a usar la impresora.

Si la *Guía de iniciación rápida* no le proporciona suficiente información, consulte la *Guía del Usuario* que se puede instalar desde el *[Setup CD-ROM/CD-ROM de instalación]*. Esta guía proporciona instrucciones detalladas sobre:

- los soportes de impresión
- la impresión desde un ordenador
- el mantenimiento rutinario
- la solución de problemas

También hay disponibles otras guías para funciones avanzadas.

#### Guía de impresión para PC

Consulte esta guía para obtener las instrucciones completas sobre la configuración del controlador de la impresora.

#### Guía de impresión fotográfica para PC (sólo Windows®)

Consulte esta guía para obtener instrucciones sobre el uso de varias aplicaciones incluidas en el [Setup CD-ROM/CD-ROM de instalación].

# Preparación de la impresora

Lea las instrucciones de instalación antes de instalar la impresora y prepararla para el uso.

#### Desembale la impresora

Compruebe que están todos los elementos que aparecen en la ilustración impresa de la tapa del paquete.

# Importante

Es necesario un cable USB para conectar la impresora a su ordenador.

1 Encienda la impresora.

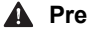

A Precaución

No olvide quitar todas las cintas adhesivas antes de encender la impresora.

#### 🕮 Nota

La posición de la cinta puede cambiar.

2 Instale el cabezal de impresión.

### A Precaución

No toque los componentes internos, excepto la palanca de bloqueo del cabezal de impresión.

#### Importante

Una vez haya retirado la cinta protectora, no vuelva a colocarla.

#### I≋≣ Nota

- Si no se ha instalado correctamente el cabezal de impresión, levante la palanca de bloqueo del cabezal de impresión y extraiga el cabezal de impresión. Siga las instrucciones dadas en el paso 3 de las instrucciones de instalación para volver a instalar el cabezal de impresión.
- Puede que haya un poco de tinta transparente o de color azul claro dentro de la bolsa en la que viene el cabezal de impresión o dentro de la tapa de protección: esto no afecta a la calidad de impresión. Tenga cuidado para no mancharse de tinta al manipular estos componentes.
- 3 Instale los depósitos de tinta.

#### Importante

- Si la cubierta superior ha estado abierta más de 10 minutos, el soporte del cabezal se desplaza hacia la derecha. En ese caso, cierre la cubierta superior y ábrala de nuevo.
- Asegúrese de que todos los depósitos de tinta estén instalados en la posición correcta indicada en la etiqueta. La impresora no se puede utilizar hasta que no estén instalados todos los depósitos de tinta.
- Una vez instalados los depósitos de tinta, la lámpara de [POWER] (ENCENDIDO) parpadeará en color verde. Antes de continuar, espere aproximadamente 2 minutos, hasta que la lámpara de [POWER] (ENCENDIDO) deje de parpadear y permanezca como una luz fija y verde y la impresora deje de hacer ruidos de funcionamiento.

#### Nota

- Asegúrese de desprender la película transparente del depósito de tinta en el orden exacto que se especifica en el paso 3 de las instrucciones de instalación.
- No apriete los depósitos de tinta por los laterales, ya que la tinta podría gotear y mancharle la roba v las manos.
- Una vez que haya retirado la cinta protectora, no vuelva a colocarla en el depósito.
- La lámpara de [ÁLARM] (ALARMA) de la impresora seguirá parpadeando en naranja si algún depósito de tinta no se ha instalado correctamente. Abra la cubierta superior y asegúrese de que la posición de los depósitos de tinta coincide con la etiqueta.

# Instalación del controlador de impresora

# ■ Información común para Windows y Macintosh<sup>®</sup>

#### Notas sobre el procedimiento de instalación

- Si aparece la pantalla [Select Language/Seleccionar idioma], seleccione uno y haga clic en el botón [Next/Siguiente].
- Si aparece la pantalla [Select Your Place of Residence/Seleccione su lugar de residencia], elíjalo y, a continuación, haga clic en [Next/Siguiente].
- Hay dos formas de instalar el controlador de la impresora y demás software:

[Easy Install/Instal. simple]: se instalan automáticamente los elementos incluidos en el [Setup CD-ROM/CD-ROM de instalación]

[Custom Install/Instalación personalizada]: se pueden seleccionar elementos concretos para instalarlos

- \* Los programas de software disponibles incluidos en el [Setup CD-ROM/CD-ROM de instalación] pueden variar dependiendo del país o región de compra.
- Cuando aparezca la pantalla [User Registration/Registro de usuario], haga clic en [Next/ Siguiente]. Si el equipo está conectado a Internet, aparecerán las instrucciones en pantalla para registrar su producto.

Se puede registrar desde el icono del escritorio una vez completada la instalación.

 La pantalla [User Registration/Registro de usuario] sólo aparecerá cuando se seleccione [Europe/Europa], [Middle East/Oriente Medio], [Africa] en la pantalla [Select Your Place of Residence/Seleccionar el lugar de residencia].

#### Notas acerca de la alineación de cabezales

- Si la línea recta aparece mal alineada o la calidad de impresión no es satisfactoria después de instalar el controlador de la impresora, puede que necesite alinear el cabezal de impresión. Consulte "Alineación del cabezal de impresión" en el manual en pantalla *Guía del Usuario*.
- Habrá entre un minuto y dos de retraso, durante el cual la impresora se prepara para el funcionamiento, antes de empezar a imprimir, la primera o segunda vez que se usa la impresora después de instalar el controlador de la impresora.

### Información para Windows

- Inicie la sesión en el sistema con una cuenta de usuario con privilegios de administrador.
- Antes de instalar el controlador de la impresora, desactive todos los programas antivirus y otros programas de carga automática.
- Si aparece la pantalla [Found New Hardware/Hardware nuevo encontrado] o [Found New Hardware Wizard/ Asistente para agregar nuevo hardware] automáticamente, retire el cable USB conectado a su ordenador. Haga clic en [Cancel/Cancelar] para salir de la pantalla. En Windows Vista, puede que se cierre la pantalla automáticamente cuando el cable USB esté desenchufado. A continuación, apague la impresora y vuelva a comenzar el proceso de instalación. Para obtener más detalles sobre el procedimiento de instalación, consulte las instrucciones de instalación.

| Found New Hardware                                                                                                    | ×  |
|----------------------------------------------------------------------------------------------------|----|
| Windows needs to install driver software for your<br>CanoniP3500 series                                                                          |    |
| Locate and install driver software (recommended)<br>Windows will guide you through the process of installing driver software<br>for your device. | e  |
| Ask me again later<br>Windows will ask again the next time you plug in your device or log on                                                     | .] |
| Don't show this message again for this device<br>Your device will not function until you install driver software.                                |    |
| Cancel                                                                                                    | D  |

- Si aparece la pantalla [AutoPlay/Reproducción automática], haga clic en [Run Msetup4.exe/ Ejecutar Msetup4.exe]. En Windows XP y Windows 2000 no aparecerá esta pantalla.
- Si aparece la pantalla [User Account Control/Control de cuenta de usuario], haga clic en [Continue/Continuar]. En Windows XP y Windows 2000 no aparecerá esta pantalla.
- Para instalar Adobe<sup>®</sup> RGB (1998), haga clic en [Custom Install/Instalación personalizada] y siga las instrucciones en pantalla.

- Si, durante el proceso de instalación, apareciese un mensaje pidiendo su confirmación para reiniciar el PC, haga clic en [OK/Aceptar]. El sistema se reinicia automáticamente. El sistema se reiniciará automáticamente. No retire el [Setup CD-ROM/CD-ROM de instalación] durante el reinicio.
- Le agradeceríamos que participara en el **Programa de encuesta ampliada PIXMA** en relación con el uso de las impresoras Canon. Para obtener más información, consulte las instrucciones en pantalla.
- Si no se reconoce la conexión, consulte "No se puede instalar el controlador de la impresora" en el manual en pantalla de la *Guía del Usuario*.

#### Información para Macintosh

- Como Mac OS 9, Mac OS X Classic o Mac OS X v.10.2.7 o versiones anteriores no son compatibles, no conecte la impresora a estos entornos.
- Durante la instalación no retire ni inserte el cable USB, ya que esta acción podría provocar algún fallo de funcionamiento del ordenador o de la impresora.
- Antes de instalar el controlador de la impresora, desactive todos los programas de detección de virus y los programas que se inician automáticamente al arrancar el sistema o elimínelos de la carpeta del sistema.

#### Usuarios de Asia

• Para instalar el manual en pantalla de la *Guía del Usuario* en un idioma distinto del instalado, haga doble clic en la carpeta **[Manual]** en *[Setup CD-ROM/CD-ROM de instalación]*, en la carpeta **[Canon]** y, a continuación, copie la carpeta del idioma en el disco duro.

# Consulta de los manuales en pantalla

Para obtener más instrucciones sobre la instalación de los manuales en pantalla, consulte las instrucciones de instalación.

Puede ver los manuales en pantalla del siguiente modo:

#### Windows

Para ver el manual en pantalla, haga doble clic en el icono del acceso directo a [XXX On-screen Manual/Manual en pantalla de XXX] del escritorio o haga clic en [Start/Inicio] > [All Programs/ Todos los programas] (o [Programs/Programas]) > [Canon XXX Manual/Manual de Canon XXX] > [XXX On-screen Manual/Manual en pantalla de XXX] (donde "XXX" es el nombre de su impresora).

#### Requisitos del sistema

Navegador: [Windows HTML Help Viewer/visor de ayuda HTML de Windows]

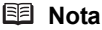

- Debe estar instalado Microsoft<sup>®</sup> Internet Explorer 5.0 o posterior.
- Puede que el manual en pantalla no se muestre adecuadamente dependiendo del sistema operativo o de la versión de Internet Explorer. Se recomienda que mantenga el sistema actualizado con Windows Update.

#### Macintosh

Para ver el manual en pantalla, haga doble clic en el alias de **[XXX On-screen Manual/Manual** en pantalla de XXX] (donde "XXX" es el nombre de su impresora) del escritorio.

#### 🕮 Nota

#### Usuarios de Asia

Si ha instalado la *Guía del Usuario* desde la carpeta **[Manual]** del *[Setup CD-ROM/CD-ROM de instalación]*, abra la carpeta en la que haya copiado la *Guía del Usuario* y haga doble clic en **top.htm**.

#### Requisitos del sistema

Navegador: [Help Viewer/visor de ayuda]

#### 💷 Nota

- En función del sistema operativo, quizás no se muestre correctamente el manual en pantalla. Se recomienda que mantenga el sistema actualizado.
- Para ver los manuales en pantalla en formato HTML, le recomendamos que utilice Safari como navegador Web. Si en su equipo no está instalado Safari, puede descargarlo del sitio Web de Apple Inc. e instalarlo.

# Importante

- Cuando imprima por primera vez
   Cuando la adquiera, la impresora estará establecida para alimentarse desde la bandeja posterior.
   Si imprime sin cambiar la configuración de la fuente de papel, cargue papel en la bandeja posterior.
- Si corta papel normal con un tamaño de 4" x 6" / 101,6 x 152,4 mm, 5" x 7" / 127,0 x 177,8 mm o 2,13" x 3,39" / 54,0 x 86,0 mm (tamaño de tarjeta de crédito) para una impresión de prueba, puede causar atascos de papel.
- Cargue siempre el papel con orientación vertical. Si lo coloca en orientación horizontal, puede atascarse.

# Carga de papel en la bandeja posterior

- 1 Abra la bandeja posterior y, a continuación, saque el del soporte del papel.
- **2** Abra la bandeja frontal.
- **3** Abra la extensión de la bandeja de salida.
- 4 Ajuste la posición de la palanca de grosor del papel.

Póngala a la derecha cuando imprima sobre sobres o transfers para camisetas, y a la izquierda cuando imprima en cualquier otro tipo de papel. Consulte la sección "Tipos de soporte compatibles" en el manual en pantalla *Guía del Usuario*.

**5** Cargue el papel en la bandeja posterior con el lado de impresión hacia ARRIBA.

No sobrepase la marca del límite de carga (A).

- 6 Ajuste la pila de papel contra el lado derecho de la bandeja posterior.
- 7 Agarre la guía de papel y deslícela contra el lado izquierdo de la pila de papel.
- 8 En el controlador de la impresora, seleccione [Rear Tray/Bandeja posterior] para [Paper Source/Fuente de papel].

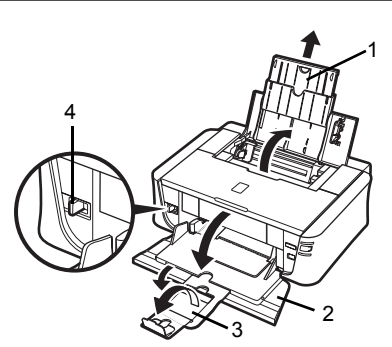

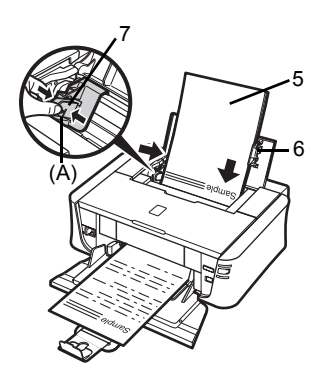

# Carga de papel en la bandeja frontal

Puede cargar papel normal de tamaño A4, Letter o B5 en la bandeja frontal. No puede cargar ningún otro papel en la bandeja frontal.

- 1 Abra la bandeja frontal.
- **2** Abra la extensión de la bandeja de salida.
- **3** Coloque la palanca de grosor del papel a la izquierda.
- 4 Cargue papel en la bandeja frontal con el lado de impresión hacia ABAJO y el borde delantero en el lado más lejano.

No sobrepase la marca del límite de carga (A).

- 5 Alinee el borde derecho de la pila de papel contra la cara interior de la bandeja frontal y los bordes izquierdo y más cercano con la marca del tamaño del papel.
- 6 Sujete la guía de papel y deslícela hasta que haga contacto con el lado izquierdo de la pila de papel cargada.

#### Importante

Si la guía de papel se empuja con demasiada firmeza contra el lado del papel cargado puede que se doble el papel y no se alimente correctamente.

7 En el controlador de la impresora, seleccione [Front Tray/Bandeja frontal] para [Paper Source/Fuente de papel].

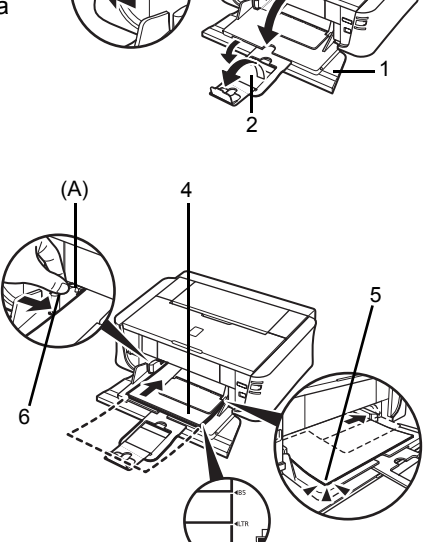

3

# Impresión desde el ordenador

Esta sección describe el procedimiento para la impresión básica.

# Impresión con Windows

- 1 Encienda la impresora y cargue el papel en la impresora.
- 2 Cree un documento o abra un archivo para imprimir mediante un software de aplicación adecuado.
- 3 Seleccione [Print/Imprimir] en el menú [File/ Archivo] del software de aplicación.
- 4 Asegúrese de que esté seleccionado [Canon XXX] (donde "XXX" es el nombre de su impresora) en [Select Printer/ Seleccionar impresora] y haga clic en [Preferences/Preferencias] (o en [Properties/ Propiedades]).

| Add Printer                            |                           |
|----------------------------------------|---------------------------|
| Fax<br>Hicrosoft XPS Document Writer   |                           |
| Status: Ready<br>Location:<br>Comment: | Print to file Preferences |
| Page Range                             |                           |
| @ AI                                   | Number of gopies: 1 🚔     |
| Selection     Current Page     Pages:  | Colate                    |

5 Especifique la configuración necesaria y haga clic en [OK/Aceptar].

Puede cambiar la fuente de papel que se va a usar con el controlador de la impresora. Para obtener más información, consulte "Cambio de la fuente de papel" en el manual en pantalla *Guía del Usuario*.

#### 🖽 Nota

Para obtener información sobre las funciones del controlador de la impresora, haga clic en **[Help/Ayuda]** o en **[Instructions/Instrucciones]** para ver la ayuda en línea o el manual en pantalla de la *Guía de impresión para PC*. **[Instructions/Instrucciones]** solo aparece cuando se instalan los manuales en pantalla.

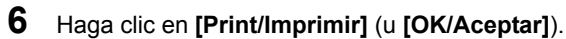

|                  | Media Type:      | Plan Paper |      |
|------------------|------------------|------------|------|
| 10 H             | Paper Source:    | Rear Tray  |      |
|                  | Print Quality    |            |      |
|                  |                  | © Hgh      |      |
|                  | a                | e stagsard |      |
|                  |                  | © Carbon   | Pet  |
| Ad 210.0x297.0mm |                  | Operation  | - 90 |
|                  | Color/Intensity  | # htt      |      |
|                  | 1                | © Maximi   | Set  |
|                  | 1                | O Davida   | 201  |
| 1                | 🗐 Grayecale Prin | ting       |      |
|                  | Proview before   | printing   |      |
|                  |                  |            |      |
|                  |                  |            |      |

- 1 Encienda la impresora y cargue el papel en la impresora.
- 2 Cree un documento o abra un archivo para imprimir mediante un software de aplicación adecuado.
- 3 Seleccione [Page Setup/Ajustar página] en el menú [File/Archivo] del software de aplicación.
- 4 Asegúrese de que esté seleccionado el nombre de su impresora en [Format for/ Formato paral.
- 5 Seleccione el tamaño de papel deseado en [Paper Size/Tamaño papel].
- 6 Haga clic en [OK/Aceptar].
- 7 Seleccione [Print/Imprimir] en el menú [File/ Archivo] del software de aplicación.
- 8 Seleccione [Quality & Media/Calidad y soporte] en el menú emergente.
- 9 Especifique la configuración necesaria.

Puede cambiar la fuente de papel que se va a usar con el controlador de la impresora. Para obtener más información, consulte "Cambio de la fuente de papel" en el manual en pantalla Guía del Usuario.

#### E Nota

Para obtener más información sobre las funciones del controlador de la impresora, haga clic en 🥐 para ver el manual en pantalla Guía de impresión para PC. Si no estuvieran instalados los manuales en pantalla, el manual en pantalla Guía de impresión para PC no aparecerá aunque se haga clic en (?).

# **10** Haga clic en [Print/Imprimir].

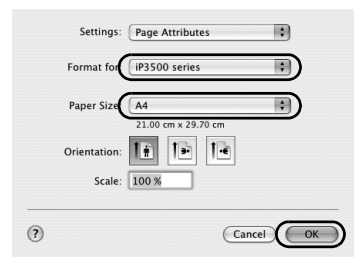

| Printer: IP  | 3500 series                   |    |
|--------------|-------------------------------|----|
| Presets: Sta | andard 🗘                      |    |
|              | uality & Media                |    |
| Media Type : | Plain Paper                   |    |
| Paper Source | Rear Tray                     |    |
| Print Mode : | Printing a top-quality photo  |    |
|              | Printing tables and charts    |    |
|              | Printing a composite document |    |
|              | O Detailed Setting            |    |
|              | Grayscale Printing            |    |
| PDF  Preview | Cancel Pri                    | nt |

# Impresión de fotografías directamente desde un dispositivo compatible

Puede conectar un dispositivo compatible con PictBridge, como una cámara digital, una videocámara digital o un teléfono móvil con un cable USB recomendado por el fabricante del dispositivo, e imprimir las imágenes grabadas directamente, sin necesidad de utilizar un ordenador.

### Dispositivos conectables

PictBridge es un estándar del sector que ofrece un amplio abanico de soluciones en fotografía digital, entre ellas, la impresión directa de fotografías desde una cámara digital, una cámara de vídeo digital o un teléfono móvil\* sin necesidad de utilizar un ordenador. Se puede conectar un dispositivo a esta impresora para impresión directa independientemente del fabricante o el modelo siempre que cumpla con el estándar PictBridge.

\* De aquí en adelante utilizaremos la expresión "dispositivo compatible con PictBridge" para hacer referencia a los teléfonos móviles equipados con cámara, a las videocámaras digitales y a las cámaras digitales fijas compatibles con PictBridge.

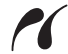

Este símbolo indica que el dispositivo es compatible con PictBridge.

### Formato de datos de imágenes imprimibles

Esta impresora imprime imágenes realizadas con una cámara digital compatible con DCF (Norma de diseño para el sistema de archivos de la cámara), versión 1.0/2.0 (compatible con Exif versión 2.2/2.21), así como archivos PNG.

# Impresión de fotografías directamente desde un dispositivo compatible

Para conectar a esta impresora un dispositivo compatible con PictBridge, utilice un cable USB recomendado por el fabricante del dispositivo.

# A Precaución

No conecte dispositivos que no sean compatibles con PictBridge al puerto de impresión directa de la impresora. Si lo hace, podría provocar una descarga eléctrica, un incendio o daños en el dispositivo.

### Importante

No desconecte nunca el cable USB durante la impresión a menos que lo permita explícitamente el dispositivo compatible con PictBridge. Si desea desconectar el cable USB entre la impresora y el dispositivo compatible con PictBridge, siga las instrucciones especificadas en el manual de instrucciones del dispositivo.

#### 🖽 Nota

1

Al imprimir fotografías con el dispositivo compatible con PictBridge conectado a la impresora, se recomienda el uso del adaptador de CA suministrado con el dispositivo. Si utiliza la batería del dispositivo, asegúrese de que está completamente cargada.

Prepárese para imprimir.

- (1) Encienda la impresora.
- (2) Cargue el papel.

#### 🗐 Nota

Al imprimir directamente desde un dispositivo compatible con PictBridge, sólo puede utilizar la bandeja posterior como fuente de papel. No cargue papel en la bandeja frontal.

#### 🖽 Nota

En función del modelo o de la marca del dispositivo, puede que sea necesario seleccionar un modo de impresión compatible con PictBridge antes de conectar el dispositivo. Además, puede que tenga que encender el dispositivo o seleccionar el modo de reproducción manualmente después de conectar el dispositivo a la impresora.

Realice las operaciones necesarias en el dispositivo compatible con PictBridge antes de conectarlo a esta impresora según las instrucciones especificadas en el manual de instrucciones del dispositivo.

- (1) Asegúrese de que el dispositivo compatible con PictBridge está desconectado.
- (2) Conecte el dispositivo compatible con PictBridge a la impresora con un cable USB recomendado por el fabricante del dispositivo.

El dispositivo se enciende automáticamente.

Si el dispositivo no se enciende automáticamente, enciéndalo manualmente.

 (3) Configure el dispositivo compatible con PictBridge para impresión directa.

 *a*parecerá en la pantalla LCD del dispositivo cuando la impresora se conecte correctamente.

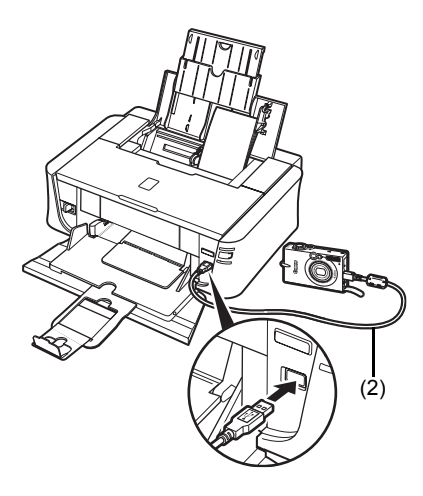

- 3 Especifique la configuración de impresión como el tipo de papel y diseño. Consulte "Acerca de la configuración de impresión PictBridge" en la página 14. Puede realizar la configuración a través del menú de la pantalla LCD de su dispositivo compatible con PictBridge. Seleccione el tamaño y el tipo de papel que haya cargado en la impresora.
- **4** Comience a imprimir desde su dispositivo compatible con PictBridge.

### Configuración en un dispositivo compatible con PictBridge

Esta sección describe la configuración de impresión en un dispositivo compatible con PictBridge. Cuando utilice el dispositivo, asegúrese de seguir las instrucciones especificadas en el manual de instrucciones del dispositivo compatible con PictBridge.

#### E Nota

- En la siguiente descripción, los nombres de las opciones de configuración se especifican siguiendo los utilizados en los dispositivos compatibles con PictBridge de la marca Canon. Los nombres de la opción de configuración pueden ser diferentes en función de la marca o modelo del dispositivo.
- Algunas opciones de configuración que se explican a continuación puede que no estén disponibles en algunos dispositivos.

Cuando no pueda cambiar la configuración de impresión en un dispositivo, la impresora imprimirá las imágenes de la siguiente forma:

- [Paper size/Tamaño papel]: [4" x 6" / 101,6 x 152,4 mm]
   [Paper type/Tipo papel]: [Photo/Foto]
   [Layout/Diseño]: [1-up]: [Borderless/Sin bordes]

- [Date/File No. print/Impresión de fecha/N<sup>o</sup> archivo]: [Off/Desactivada] (no impresa)
- [Image Optimize/Optimización de imágenes]: [On/Activada] (se usará la información del disparo para la impresión optimizada)

# Configuración de [Paper Size/Tamaño papel] y [Paper Type/Tipo papel]

Cuando imprima desde un dispositivo compatible con PictBridge, puede utilizar los siguientes tipos y tamaños de papel de impresión.

[Paper Size/Tamaño papel]

[4" x 6" / 101,6 x 152,4 mm], [5" x 7" / 127,0 x 177,8 mm]<sup>\*1</sup>, [Credit card/Tarjeta de crédito], [8" x 10" / 203,2 x 254,0 mm], A4, Letter, [Wide/Ancho]\*1

[Paper type/Tipo papel]

| Ajuste de [Paper Type/<br>Tipo papel]       | Papel que se puede cargar <sup>*3</sup>                                           |
|---------------------------------------------|-----------------------------------------------------------------------------------|
| [Plain Paper/Papel<br>normal] <sup>*2</sup> | [Super White Paper/Papel de gran blancura] u otro [plain paper/papel normal]      |
| [Photo/Foto]                                | [Photo Paper Plus Glossy/Papel Fotográfico Brillo]                                |
|                                             | [Glossy Photo Paper/Papel Fotográfico Satinado]                                   |
| [(<br>C<br>[F                               | [Glossy Photo Paper "Everyday Use"/Papel Fotográfico<br>Con Brillo, ¡Uso Diario!] |
|                                             | [Photo Paper Glossy/Papel Foto Satinado]                                          |
|                                             | [Photo Paper Plus Semi-gloss/Papel Fotog. Plus Semi Brillante] <sup>*4</sup>      |
|                                             | [Photo Stickers/Etiquetas Fotográficas Adhesivas] <sup>*5</sup>                   |
| [Fast Photo/Foto Flash]                     | [Photo Paper Pro/Papel Fotográfico Profesional]                                   |

Los tamaños de página disponibles varían dependiendo del tipo de soporte. Para obtener más información, visite nuestro sitio Web.

- \*1 Sólo se puede seleccionar para algunos dispositivos compatibles con PictBridge de Canon.
- \*2 Sólo se puede seleccionar [Plain Paper/Papel normal] en [Paper type/Tipo papel] cuando [Paper size/Tamaño papel] está configurado como [A4] o [8.5" x 11" (Letter)/ 8,5" x 11" (Letter)]. Cuando [Paper type/Tipo papel] se establece en [Plain/Normal], la impresión sin bordes se desactiva aunque en [Layout/Diseño] se seleccione [Borderless/ Sin bordes].

- \*3 Es posible que no pueda adquirir algunos papeles originales de Canon dependiendo del país o región de compra.
- \*4 Cuando imprima en [Photo Paper Plus Semi-gloss/Papel Fotog. Plus Semi Brillante] (SG-201) de tamaño [8" x 10" / 203,2 x 254,0 mm], seleccione [20 x 25 cm/8" x 10"] para [Paper size/ Tamaño papel] y [Default/Predeterminado] para [Paper type/Tipo papel].
- \*5 Se utiliza exclusivamente para imprimir etiquetas fotográficas adhesivas. Cuando imprima sobre papel adhesivo, seleccione [10 x 15 cm/4" x 6"] en [Paper size/Tamaño papel] y [Photo/Foto] en [Paper type/Tipo papel]. No establezca [Layout/Diseño] en [Borderless/ Sin bordes].

### • Configuración de [Layout/Diseño]

Hay disponibles varias opciones de diseño.

- [Bordered/Borderless/Con bordes/Sin bordes]: puede seleccionar si imprimir o no una imagen con un borde.
- [N-up/Imág./pág]: puede usar esta opción cuando imprima en un papel adhesivo, A4 o tamaño letter.

Papel adhesivo: cuando seleccione **[10 x 15 cm/4" x 6"]** en **[Paper size/Tamaño papel]**, puede imprimir 16 imágenes en una sola hoja de papel.

Papel A4 o tamaño Letter: cuando seleccione [A4] o [8,5" x 11" (Letter)/8,5" x 11" (Letter)] en [Paper size/Tamaño papel], puede imprimir 4 imágenes en una sola hoja de papel.

# Configuración de [Date/File No. Print/Impresión de fecha/N<sup>o</sup> archivo]

Puede especificar si se imprimirá la fecha o el número de archivo.

#### 🖽 Nota

- Si las imágenes ya tienen fechas superpuestas cuando se realizan, establezca el elemento de configuración de PictBridge como [Off/Desactivado]. Si selecciona [Date/Fecha], [File No./ Nº Arch.] o [Both/Ambos], la fecha o el número de archivo se imprimirán sobre la fecha impresa por la función de la cámara.
- Dependiendo del tamaño del papel y el diseño, sólo se imprimirá la fecha cuando se haya seleccionado [Both/Ambos].

### • Configuración de [Image Optimize/Optimización de imágenes]

Puede seleccionar el método de optimización para obtener una impresión de alta calidad. Cuando seleccione **[On/Activado]**, se usará la información de toma para imprimir la imagen optimizada.

Si está usando un dispositivo de marca Canon compatible con PictBridge, pueden estar disponibles las siguientes opciones adicionales, dependiendo del modelo.

- [VIVID] consigue unos verdes y azules más vivos.
- [NR] (reducción de ruido) reduce el ruido en las áreas azules como el cielo así como en las áreas negras.

### • Configuración de [Trimming/Recorte]

Puede seleccionar un área para imprimir.

# Sustitución de un depósito de tinta

Cuando los depósitos de tinta se queden vacíos, sustitúyalos siguiendo los siguientes pasos:

- 1 Abra la bandeja frontal.
- 2 Asegúrese de que la impresora está encendida y, a continuación, abra la cubierta superior.
- Presione la lengüeta del depósito de tinta cuya lámpara parpadea rápido (A) y extráigalo.
   No toque la palanca de bloqueo del cabezal de

impresión (B).

4 Extraiga el nuevo depósito de tinta del paquete y, a continuación, tire de la cinta naranja en la dirección de la flecha (A) para que la película protectora no se quede en el espacio para el aire (B). A continuación, retire la película por completo (C).

**5** Quite la tapa protectora naranja (A) de la parte inferior del depósito de tinta.

Sujete con cuidado la tapa protectora al extraerla para evitar que la tinta le manche los dedos.

Una vez extraída la tapa, tírela.

# Importante

No toque los contactos eléctricos (B) del depósito de tinta. Si lo hace, puede hacer que la impresora no funcione correctamente o que deje de imprimir.

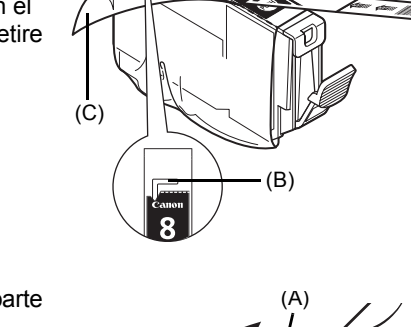

(B)

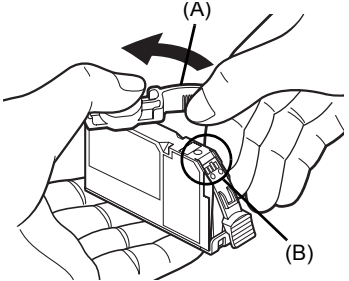

(A)

Inserte el extremo frontal del depósito de tinta en el cabezal de impresión.

Asegúrese de que la posición del depósito coincide con la etiqueta (A).

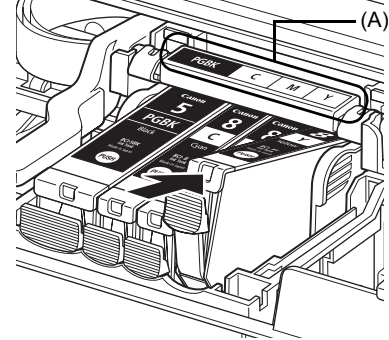

7 Presione en la marca del depósito de tinta hasta que el depósito encaje correctamente en su lugar.

Confirme que la lámpara de tinta (A) está iluminada en rojo.

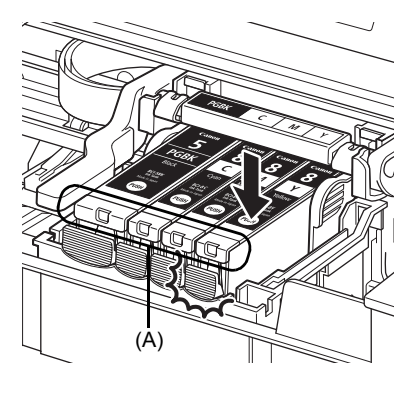

8 Cierre la cubierta superior.

#### 🖽 Nota

6

Al iniciar la impresión tras sustituir el depósito de tinta, se lleva a cabo la limpieza del cabezal automáticamente. No lleve a cabo ninguna otra operación hasta que haya finalizado la limpieza del cabezal de impresión. La lámpara de **[POWER] (ENCENDIDO)** parpadeará en color verde durante la limpieza.

# **Especificaciones**

|                                  | Especificaciones generales                                                                                                    |
|----------------------------------|----------------------------------------------------------------------------------------------------|
| Resolución de<br>impresión (dpi) | 4.800 (horizontal)* x 1.200 (vertical)<br>*Las gotas de tinta se pueden situar con una separación de 1/4800<br>pulgadas como mínimo.                                                                                                    |
| Interfaz                         | USB 2.0 High Speed*<br>*Se requiere un ordenador que cumpla con el estándar USB 2.0<br>Hi-Speed. Puesto que la interfaz USB 2.0 Hi-Speed es totalmente<br>compatible con USB Full-Speed (USB 1.1), se puede utilizar en USB<br>Full-Speed (USB 1.1). |
| Ancho de impresión               | 203,2 mm / 8,0 pda. máx.<br>(para Impresión sin bordes: 216 mm / 8,5 pda.)                                                                                                    |
| Nivel de ruido                   | Aprox. 36,5 db (A) (cuando imprima en el modo de máxima calidad de impresión en [Photo Paper Pro/Papel Fotográfico Profesional])                                                                                                    |
| Entorno de<br>funcionamiento     | Temperatura: de 5 a 35 °C (de 41 a 95 °F)<br>Humedad: de 10 a 90% (humedad relativa sin condensación)                                                                                                    |
| Entorno de<br>almacenamiento     | Temperatura: de 0 a 40 °C (de 32 a 104 °F)<br>Humedad: de 5 a 95% (humedad relativa sin condensación)                                                                                                    |
| Suministro eléctrico             | 100 – 240 V CA, 50/60 Hz                                                                                                    |
| Consumo                          | Imprimiendo: aprox. 11 W<br>En espera: aprox. 0,8 W<br>OFF: aprox. 0,4 W                                                                                                    |
| Dimensiones externas             | 436 (An) x 302 (P) x 145 (Al) mm /<br>17,2 (An) x 11,9 (P) x 5,7 (Al) pulgadas<br>*Con el soporte del papel y la bandeja de salida del papel recogidos.                                                                                              |
| Peso                             | Aprox. 4,9 kg (aprox. 10,8 lb.)<br>*Con el cabezal de impresión y los depósitos de tinta instalados.                                                                                                    |
| Cabezal de impresión             | Total 1.600 inyectores (PGBK: 320 inyectores, C/M cada 256 x 2 invectores, Y 256 invectores)                                                                                                    |

| Impres                                                           | ión directa desde la cámara (PictBridge)                                                                                                    |
|------------------------------------------------------------------|----------------------------------------------------------------------------------------------------|
| [Paper Size/Tamaño papel]                                        | <ul> <li>[4" x 6" / 101,6 x 152,4 mm], [5" x 7" / 127,0 x 177,8 mm]<sup>*</sup>,</li> <li>[Credit Card/Tarjeta de crédito], [8" x 10" / 203,2 x 254,0 mm], A4,</li> <li>Letter, [Wide/Ancho]<sup>*</sup></li> <li>* Sólo se puede seleccionar para algunos dispositivos compatibles con PictBridge de Canon.</li> </ul>                                                                                                    |
| [Paper type/Tipo papel]                                          | [Default/Predeterminado] ([Photo Paper Plus Glossy/Papel Fotográfico<br>Brillo]), [Photo/Fotográfico] ([Photo Paper Plus Glossy/Papel Fotográfico<br>Brillo], [Glossy Photo Paper/Papel Fotográfico Satinado], [Glossy Photo<br>Paper "Everyday Use"/Papel Fotográfico Con Brillo, ¡Uso Diario!], [Photo<br>Paper Glossy/Papel Foto Satinado], [Photo Paper Plus Semi-gloss/<br>Papel Fotog. Plus Semi Brillante], [Photo Stickers/Etiquetas Fotográficas<br>Adhesivas]), [Fast Photo/Foto Flash] ([Photo Paper Pro/Papel<br>Fotográfico Profesional]), [Plain Paper/Papel normal] (sólo A4/Letter) |
| [Layout/Diseño]                                                  | [Default/Predeterminado] (Borderless/Sin bordes), [Borderless/Sin<br>bordes], [Bordered/Con bordes], [N-up/Imág./pág] (2, 4, 9, 16*)<br>* Diseño compatible con el adhesivo de la marca Canon anterior.<br>Consulte la sección "Soportes de impresión" en el manual en<br>pantalla <i>Guía del Usuario</i> .                                                                                                    |
| [Image Optimize/<br>Optimización<br>de imágenes]                 | [Default/Predeterminado] (Exif Print), [On/Activado], [Off/Desactivado],<br>[VIVID]*, [NR] (Reducción de ruido)*, [VIVID+NR]*<br>* Si utiliza un dispositivo compatible con PictBridge de Canon, podrá<br>seleccionarlo.                                                                                                    |
| [Print date & file no./<br>Impresión de fecha/<br>Nº de archivo] | [Default/Predeterminado] (Off: No printing/Desactivado: no imprimir),<br>[Date/Fecha], [File No/N° de archivo], [Both/Ambos], [Off/Apagado]                                                                                                    |
| [Trimming/Recorte]                                               | [Default/Predeterminado] (Off: No trimming/Desactivado: sin recorte),<br>[On/Activado] (según la configuración de la cámara), [Off/Desactivado]                                                                                                    |

# 💷 Nota

Conforme a los requisitos del sistema operativo cuando sean superiores a los aquí proporcionados.

|                                                 | Windows                                                                                                    | Macintosh                                                                                                    |
|-------------------------------------------------|----------------------------------------------------------------------------------------------------|----------------------------------------------------------------------------------------------------|
| Sistema operativo<br>Procesador<br>RAM          | Windows Vista<br>Pentium II (incluidos procesadores<br>compatibles)<br>300 MHz<br>128 MB<br>Windows XP SP1, SP2<br>Pentium II (incluidos procesadores<br>compatibles)<br>300 MHz<br>128 MB<br>Windows 2000 Professional SP2,<br>SP3, SP4<br>Pentium II (incluidos procesadores<br>compatibles)<br>300 MHz<br>128 MB | Mac OS X v.10.4<br>Procesador Intel<br>PowerPC G3<br>256 MB<br>Mac OS X v.10.2.8 - v.10.3<br>PowerPC G3<br>128 MB<br>El disco duro debe formatearse<br>como Mac OS Extended (Journaled)<br>o Mac OS Extended. |
| Zona de búsqueda<br>Espacio en el disco<br>duro | <ul> <li>Nota</li> <li>Sólo se puede garantizar el funcionamiento en un PC con</li> <li>Windows Vista, XP o 2000 preinstalado.</li> <li>Internet Explorer 6.0-</li> <li>400 MB</li> </ul>                                                                                                    | Safari<br>200 MB                                                                                                    |
|                                                 | Nota<br>Para la instalación de paquetes<br>de software.                                                                                                    | Para la instalación de paquetes de software.                                                                                                    |
| Unidad de CD-ROM                                | Necesaria                                                                                                    |                                                                                                    |
| Otras restricciones                             | SVGA 800 x 600                                                                                                    |                                                                                                    |

• Para actualizarse desde Windows XP a Windows Vista, primero desinstale el software incluido con la impresora de inyección de tinta Canon.

#### Requisitos adicionales del sistema para los Manuales en pantalla

# Windows

Navegador: [Windows HTML Help Viewer/visor de ayuda HTML de Windows]

Nota: debe estar instalado Microsoft Internet Explorer 5.0 o posterior. Puede que el manual en pantalla no se muestre adecuadamente dependiendo del sistema operativo o de la versión de Internet Explorer. Se recomienda que mantenga el sistema actualizado con Windows Update.

# Macintosh

Navegador: [Help Viewer/visor de ayuda]

Nota: dependiendo del sistema operativo o de la versión del visor de ayuda, puede que el manual en pantalla no se muestre adecuadamente. Se recomienda que mantenga el sistema actualizado con Software Update.

Especificaciones sujetas a cambios sin previo aviso.

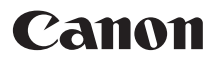

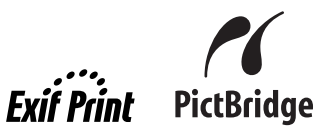

# **PIXMA** iP3500 Guia de consulta rápida

| ndice                                                              |    |
|--------------------------------------------------------------------|----|
| ntrodução                                                          | 1  |
| como usar a documentação fornecida                                 | 3  |
| Preparação da impressora                                           | 4  |
| nstalação do driver da impressora                                  | 5  |
| eitura dos manuais interativos                                     | 7  |
| olocação do papel para impressão                                   | 8  |
| pressão a partir do computador                                     | 10 |
| npressão de fotografias diretamente de um<br>ispositivo compatível | 12 |
| ubstituição do cartucho de tinta                                   | 16 |
| specificações                                                      | 18 |

# Apenas União Europeia (e AEE).

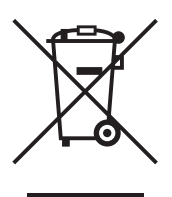

Este símbolo indica que o produto não deve ser colocado no lixo doméstico, de acordo com a Directiva REEE (2002/96/CE) e a legislação nacional. Este produto deverá ser colocado num ponto de recolha designado, por exemplo, num local próprio autorizado quando adquirir um produto semelhante novo ou num local de recolha autorizado para reciclar resíduos de equipamentos eléctricos e electrónicos (EEE). O tratamento inadequado deste tipo de resíduo poderá causar um impacto negativo no ambiente e na saúde humana devido às substâncias potencialmente perigosas normalmente associadas aos equipamentos eléctricos e electrónicos. Simultaneamente, a sua cooperação no tratamento correcto deste produto contribuirá para a utilização eficaz dos recursos naturais. Para mais informações sobre os locais onde o equipamento poderá ser reciclado, contacte os serviços locais, a autoridade responsável pelos resíduos, o esquema REEE aprovado ou o serviço de tratamento de lixo doméstico.

Para mais informações sobre a devolução e reciclagem de produtos REEE, visite o Web site <u>www.canon-europe.com/environment</u>.

(AEE: Noruega, Islândia e Listenstaine)

# Somente para clientes na Europa, no Oriente Médio, na África e na Rússia

Para obter os contatos do Suporte ao Cliente da Canon, consulte o verso da capa do European Warranty Systems (EWS) ou visite www.canon-europe.com.

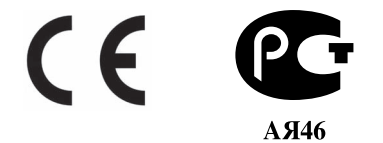

# Introdução

Este *Guia de consulta rápida* utiliza os símbolos a seguir para indicar as informações importantes. Observe sempre as instruções indicadas por esses símbolos.

# Aviso

Ignorar estas instruções pode resultar em morte ou em ferimentos pessoais graves provocados pelo manuseio incorreto do equipamento. As instruções devem ser observadas para um funcionamento seguro.

# 🛕 Cuidado

Ignorar estas instruções pode resultar em ferimentos pessoais ou em danos materiais provocados pelo manuseio incorreto do equipamento. As instruções devem ser observadas para um funcionamento seguro.

# N Importante

Instruções que devem ser observadas para um funcionamento seguro.

As operações podem variar de acordo com o programa do seu aplicativo. Para obter detalhes, consulte o manual de instruções do aplicativo. As etapas descritas neste manual se referem ao sistema operacional Windows Vista™ Ultimate Edition (denominado "Windows Vista") e ao Mac<sup>®</sup> OS X v.10.4.x.

#### Informações de marcas comerciais

- "Microsoft" é uma marca comercial registrada da Microsoft Corporation.
- "Windows" é uma marca comercial da Microsoft Corporation, registrada nos EUA e em outros países.
- "Windows Vista" é uma marca comercial da Microsoft Corporation.
- "Macintosh" e "Mac" são marcas comerciais da Apple Inc., registradas nos Estados Unidos e em outros países.
- "Adobe" e "Adobe RGB (1998)" são marcas comerciais ou marcas registradas da Adobe Systems Incorporated nos Estados Unidos e/ou em outros países.

#### © CANON INC.2007

Todos os direitos reservados. Nenhuma parte desta publicação pode ser transmitida ou copiada sob qualquer forma sem autorização expressa por escrito.

#### **Exif Print**

Esta impressora tem suporte para Exif Print.

Exif Print é um padrão que visa melhorar a comunicação entre câmeras digitais e impressoras. Pela conexão a uma câmera digital compatível com o padrão Exif Print, os dados de imagem da câmera no momento em que é tirada a fotografia são utilizados e otimizados, resultando em fotografias de excelente qualidade.

# Programa internacional ENERGY STAR®

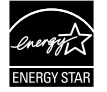

Como parceiro da ENERGY STAR<sup>®</sup>, a Canon Inc. determinou que este produto está em conformidade com as diretrizes de eficiência de energia da ENERGY STAR<sup>®</sup>.

### Requisitos de energia

Nunca utilize uma tensão de alimentação diferente da fornecida no país onde adquiriu o equipamento. A utilização de uma tensão incorreta pode provocar incêndio ou choque elétrico. As freqüências e tensões de alimentação corretas são as seguintes:

100-240 V CA, 50/60 Hz

#### Sobre consumíveis

Os consumíveis (cartuchos de tinta/cartuchos FINE (FINE Cartridges)) estão disponíveis por 5 anos depois que a sua produção é finalizada.

# Precauções de segurança

### Aviso

- Nunca tente conectar ou desconectar o cabo de alimentação da tomada com as mãos molhadas.
- Nunca danifique, modifique, estique, dobre ou torça excessivamente o cabo de alimentação. Não coloque objetos pesados sobre o cabo de alimentação.
- Nunca utilize uma fonte de alimentação diferente da fonte de alimentação padrão disponível no país de aquisição do produto. A utilização de uma tensão e freqüência incorretas pode provocar incêndio ou choque elétrico.
- Encaixe totalmente o plugue na tomada de alimentação.

# 🛕 Cuidado

- Por motivos de segurança, mantenha os cartuchos de tinta fora do alcance de crianças pequenas.
- Não deixe cair nem agite os cartuchos, pois a tinta pode vazar e manchar a roupa e as mãos.

Leia também as Precauções de segurança no manual interativo *Guia do Usuário*. Observe as notas de aviso e cuidado para evitar ferimentos pessoais ou danos à impressora.
## Como usar a documentação fornecida

| П |
|---|
| Ш |
| Ш |
| Ш |
| Ш |
| Ш |

Documentação impressa

Instruções de configuração fácil.

#### Certifique-se de ler essa página primeiro.

Ela possui instruções sobre como configurar a impressora e deixá-la pronta para uso.

#### Guia de consulta rápida (este guia)

#### Leia este guia quando começar a usar a impressora.

Depois de seguir as instruções fornecidas pelas instruções de configuração fácil, é recomendável ler esse guia para se familiarizar com as operações básicas, como imprimir usando o computador e um dispositivo compatível com PictBridge.

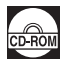

### Manuais interativos

Guia do Usuário

#### Leia este guia quando começar a usar a impressora.

Se o *Guia de consulta rápida* não fornecer informações suficientes, consulte o *Guia do Usuário*, que pode ser instalado pelo [Setup CD-ROM/CD-ROM de instalação]. Esse guia oferece instruções detalhadas sobre:

- Impressão de mídias
- Impressão a partir do computador
- Manutenção de rotina
- Solução de problemas

Guias adicionais também estão disponíveis para recursos avançados.

#### Guia de impressão PC

Consulte esse guia para obter instruções completas sobre a configuração do driver da impressora.

### Guia de impressão de fotografias PC (somente para Windows®)

Consulte esse guia para obter instruções sobre como usar os diversos softwares de aplicativos incluídos no [Setup CD-ROM/CD-ROM de instalação].

# Preparação da impressora

Certifique-se de ler as instruções de configuração fácil para configurar sua impressora e deixá-la pronta para uso.

### Desembale a impressora

Confirme se todos os itens descritos na ilustração da embalagem estão presentes na caixa.

## Importante

Um cabo USB é necessário para conectar a impressora ao computador.

## 1 Ligue a impressora.

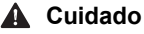

Não se esqueça de remover as fitas de proteção antes de ligar a impressora.

#### 💷 Nota

A posição da fita está sujeita a alterações.

## 2 Instale o cabeçote de impressão.

### 🛕 Cuidado

Não toque nas peças internas além da alavanca de bloqueio do cabeçote de impressão.

### Importante

Uma vez removida, não recoloque a tampa de proteção.

### 🖽 Nota

- Se o cabeçote de impressão não tiver sido instalado corretamente, levante a alavanca de bloqueio do cabeçote de impressão e remova-o. Siga as orientações fornecidas na etapa 3 das instruções de configuração fácil e instale o cabeçote de impressão novamente.
- Pode haver um pouco de tinta transparente ou azul clara no interior da embalagem plástica em que o cabeçote de impressão foi fornecido ou no interior da tampa de proteção – isto não afeta em absoluto a qualidade da impressão. Tenha cuidado para não se manchar com tinta ao manusear esses itens.
- 3

Instale os cartuchos de tinta.

## Importante

- Se a tampa superior ficar aberta por mais de 10 minutos, o suporte do cabeçote de impressão se deslocará para o lado direito. Nesse caso, feche a tampa superior e abra-a novamente.
- Certifique-se de que todos os cartuchos de tinta estejam instalados na posição correta, coincidindo com a etiqueta. A impressora não poderá ser usada sem que todos os cartuchos de tinta tenham sido instalados.
- Uma vez instalados os cartuchos de tinta, o indicador luminoso de [POWER] (LIGA/DESLIGA) piscará na cor verde. Antes de continuar, aguarde aproximadamente 2 minutos até que o indicador luminoso de [POWER] (LIGA/DESLIGA) pare de piscar e exiba uma luz verde constante e que a impressora tenha acabado de fazer os ruídos operacionais.

### 🖽 Nota

- Certifique-se de remover o filme transparente do cartucho de tinta exatamente conforme como mostrado na etapa 3 das instruções de configuração fácil.
- Não aperte a lateral dos cartuchos, pois você pode derramar tinta e manchar a roupa e as mãos.
- Não recoloque a tampa de proteção após removê-la.
- O indicador luminoso [ALARM] (ALARME) da impressora continuará piscando na cor laranja se algum cartucho de tinta não estiver instalado corretamente. Abra a tampa superior e verifique se a posição de todos os cartuchos de tinta coincide com a etiqueta.

## Instalação do driver da impressora

## ■ Informação comum para Windows e Macintosh<sup>®</sup>

### Notas sobre o processo de instalação

- Se a tela [Select Language/Selecionar idioma] for exibida, selecione um idioma e clique em [Next/Avançar].
- Se a tela [Select Your Place of Residence/Selecione o local de residência] for exibida, selecione seu local de residência e clique em [Next/Avançar].
- Há duas maneiras de instalar o driver da impressora e outros softwares:

[Easy Install/Instalação fácil]: os itens incluídos no [Setup CD-ROM/CD-ROM de instalação] serão instalados automaticamente

[Custom Install/Instalação personalizada]: você pode selecionar os itens que serão instalados

\* Os programas de software disponíveis incluídos no [Setup CD-ROM/CD-ROM de instalação] podem variar de acordo com o país ou região da compra.

 Quando a tela [User Registration/Registro do Usuário] for exibida, clique em [Next/Avançar]. Se o seu computador estiver conectado à Internet, as instruções para registrar seu produto serão exibidas na tela.

O registro também pode ser executado a partir do ícone na área de trabalho, depois que a instalação estiver concluída.

 A tela [User Registration/Registro do Usuário] será exibida somente quando for selecionado [Europe/Europa], [Middle East/Oriente Médio] ou [Africa/África] na tela [Select Your Place of Residence/Selecione o local de residência].

### Notas sobre o alinhamento do cabeçote de impressão

- Se a linha reta estiver desalinhada ou se a qualidade da impressão não for satisfatória depois da instalação do driver da impressora, será necessário alinhar o cabeçote de impressão. Consulte a seção "Alinhamento do cabeçote de impressão" no manual interativo Guia do Usuário.
- Haverá um atraso de dois minutos, antes do início da impressão, durante os quais a impressora irá se preparar para operação, na primeira ou segunda vez que a impressora for usada depois da instalação do driver.

### Informações para Windows

- Faça logon no sistema usando uma conta de usuário com privilégios de administrador.
- Antes de instalar o driver da impressora, desative todos os programas antivírus e programas que carreguem automaticamente.
- Se a tela [Found New Hardware/Novo hardware encontrado] ou [Found New Hadware Wizard/ Novo assistente de hardware encontrado] for exibida automaticamente, remova o cabo USB conectado ao computador. Clique em [Cancel/Cancelar] para sair da tela. No Windows Vista, a tela poderá ser fechada automaticamente, quando o cabo USB for desconectado. Em seguida, desligue a impressora e inicie novamente o processo de instalação. Para obter mais detalhes sobre o processo de instalação, consulte as instruções de configuração fácil.

| Can | oniP3500 series                                                                                                    |
|-----|----------------------------------------------------------------------------------------------------|
| Ð   | Locate and install driver software (recommended)<br>Windows will guide you through the process of installing driver softwar<br>for your device. |
| *   | Ask me again later<br>Windows will ask again the next time you plug in your device or log or                                                    |
| Ð   | Don't show this message again for this device<br>Your device will not function until you install driver software.                               |

 Se a tela [AutoPlay/Reprodução automática] for exibida, clique em [Run Msetup4.exe/ Executar Msetup4.exe]. No Windows XP e no Windows 2000, essa tela não será exibida.

5

- Se a tela [User Account Control/Controle de conta do usuário] for exibida, clique em [Continue/Continuar]. No Windows XP e no Windows 2000, essa tela não será exibida.
- Para instalar o Adobe<sup>®</sup> RGB (1998), clique em **[Custom Install/Instalação personalizada]** e sigas as instruções na tela.
- Quando uma mensagem solicitando sua confirmação para reiniciar o computador for exibida durante o processo de instalação, clique em [OK]. O sistema é reiniciado automaticamente. Durante o reinício, não remova o [Setup CD-ROM/CD-ROM de instalação].
- Gostaríamos que você participasse do Programa de pesquisa estendida PIXMA sobre a utilização das impressoras Canon. Para obter detalhes, consulte as instruções na tela.
- Se a conexão não for reconhecida, consulte "Não é possível instalar o driver de impressora" no manual interativo Guia do Usuário.

## Informações para Macintosh

- Como não há suporte para os ambientes Clássicos do Mac OS 9 e Mac OS X ou Mac OS X v.10.2.7 ou anterior, não conecte a impressora a eles.
- Não retire nem insira o cabo USB durante a instalação, pois este procedimento pode provocar problemas no funcionamento normal do computador ou da impressora.
- Antes de instalar o driver da impressora, desative todos os programas antivírus e de carregamento automático ou remova-os da pasta do sistema.

### Usuários na Ásia

 Para instalar o manual interativo Guia do Usuário em um idioma diferente do idioma de instalação, clique duas vezes na pasta [Manual] na pasta [Canon], localizada no [Setup CD-ROM/CD-ROM de instalação], e copie uma pasta de idioma para o seu disco rígido.

# Leitura dos manuais interativos

Para obter instruções detalhadas sobre como instalar os manuais interativos, consulte a instruções de configuração fácil.

É possível visualizar os manuais interativos da seguinte maneira:

#### Windows

Para visualizar o manual interativo, clique duas vezes no ícone de atalho do [XXX On-screen Manual/Manual interativo do XXX] na área de trabalho, ou clique em [Start/Iniciar] > [All Programs/Todos os programas] (ou [Programs/Programas]) > [Canon XXX Manual/ Manual da XXX da Canon] > [XXX On-screen Manual/Manual interativo da XXX] (onde "XXX" é o nome da sua impressora).

#### Requisitos do sistema

Navegador: [Windows HTML Help Viewer/Visualizador da Ajuda do Windows em HTML]

#### 🕮 Nota

- É necessário ter o Microsoft<sup>®</sup> Internet Explorer 5.0 ou posterior instalado.
- O manual interativo pode não ser exibido corretamente, dependendo de seu sistema operacional ou da versão do Internet Explorer. Recomendamos que mantenha seu sistema atualizado com o Windows Update.

### Macintosh

Para visualizar o manual interativo, clique duas vezes no alias **[XXX On-screen Manual/Manual interativo da XXX]** na área de trabalho (onde **"XXX"** é o nome da sua impressora).

### 🕮 Nota

Usuários na Ásia

Se você instalou o *Guia do Usuário* a partir da pasta **[Manual]** no *[Setup CD-ROM/CD-ROM de instalação]*, abra a pasta na qual copiou o *Guia do Usuário* e clique duas vezes no arquivo **top.htm**.

#### Requisitos do sistema

Navegador: [Help Viewer/Visualizador da Ajuda]

### 🖽 Nota

- O manual interativo pode não ser exibido corretamente, dependendo de seu sistema operacional. Recomendamos que mantenha seu sistema atualizado.
- Recomendamos utilizar o Safari como navegador da Web para visualizar os manuais interativos em formato HTML. Se o Safari não estiver instalado em seu computador, faça download do navegador a partir da página da Apple Inc. na Web e instale-o.

## Importante

- Ao imprimir pela primeira vez Inicialmente, a bandeja traseira da impressora está configurada para a alimentação de papel. Se não alterar a configuração da origem do papel quando imprimir, coloque o papel na bandeja traseira.
- Cortar papel normal no tamanho 4" x 6" / 101,6 mm x 152,4 mm, 5" x 7" / 127,0 x 177,8 mm ou 2,13" x 3,39" / 54,0 x 86,0 mm (tamanho cartão de crédito) para uma impressão de teste pode causar atolamentos de papel.
- Sempre coloque o papel na orientação vertical. Colocar o papel na orientação horizontal pode atolar o papel.

## Colocação do papel na bandeja traseira

- 1 Abra a bandeja traseira e puxe o suporte de papel para fora.
- **2** Abra a bandeja frontal.
- **3** Puxe a extensão da bandeja de saída.
- 4 Ajuste a posição da alavanca de espessura do papel.

Posicione-a para a direita quando imprimir em envelopes ou transfers para camisetas, e para a esquerda quando imprimir em outro tipo de papel. Consulte a seção "Tipos de mídia compatíveis" no manual interativo *Guia do Usuário*.

5 Coloque o papel na bandeja traseira com o lado a ser impresso voltado para CIMA.

Não ultrapasse a marca limite de colocação do papel (A).

- 6 Alinhe a pilha de papel com o lado direito da bandeja traseira.
- 7 Segure a guia do papel e deslize-a até o lado esquerdo da pilha de papel.
- 8 No driver da impressora, selecione [Rear Tray/Bandeja traseira] para [Paper Source/Origem do papel].

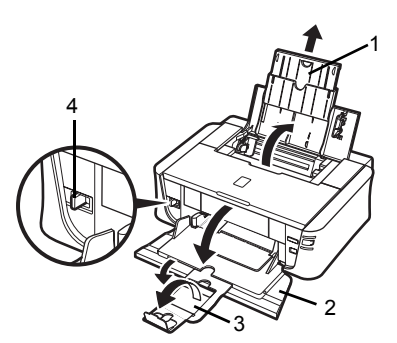

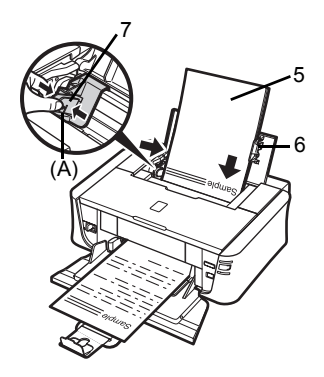

## Colocação do papel na bandeja frontal

Você pode colocar papel normal de tamanho A4, Letter ou B5 na bandeja frontal. Não é possível colocar nenhum outro tipo de papel nessa bandeja.

- 1 Abra a bandeja frontal.
- **2** Puxe a extensão da bandeja de saída.
- **3** Ajuste a alavanca de espessura do papel para a esquerda.

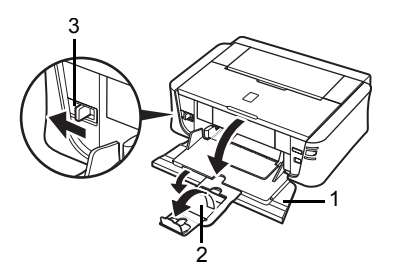

- 4 Coloque o papel na bandeja frontal com o lado a ser impresso voltado para BAIXO e a borda principal para fora.

Não ultrapasse a marca limite de colocação do papel (A).

- 5 Alinhe a borda direita da pilha de papel com a face interior da bandeja frontal e as bordas interna e esquerda com a marca de tamanho do papel.
- 6 Segure a guia do papel e deslize-a até que ela toque levemente o lado esquerdo da pilha de papel colocada.

## Importante

Se a guia do papel for pressionada com muita firmeza no lado do papel colocado, o papel poderá dobrar e não ser alimentado corretamente.

7 No driver da impressora, selecione [Front Tray/Bandeja frontal] para [Paper Source/Origem do papel].

**RT DO BRAS** 

## Impressão a partir do computador

Esta seção descreve o procedimento de impressão básica.

## Impressão com o Windows

- 1 Ligue a impressora e coloque papel nela.
- 2 Crie um documento ou abra um arquivo para impressão utilizando um software de aplicativo apropriado.
- 3 Selecione [Print/Imprimir] no menu [File/Arquivo] do software do aplicativo.
- 4 Certifique-se de que [Canon XXX] (onde "XXX" é o nome da sua impressora) esteja selecionado em [Select Printer/Selecionar impressora] e clique em [Preferences/ Preferências] (ou em [Properties/ Propriedades]).

| Select Printer                       |                           |
|--------------------------------------|---------------------------|
| Canon iP3500 series                  |                           |
| Hax<br>Microsoft XPS Document Writer |                           |
| Status: Ready                        | Print to file Preferences |
| Location:<br>Comment:                | Fing Printer              |
| Page Range                           |                           |
| Al                                   | Number of gopies: 1 🛫     |
| Selection Current Page               |                           |
| Pages:                               | Colate                    |
|                                      | 1 2 3 3                   |

# 5 Especifique as configurações necessárias e clique em **[OK]**.

Você pode alterar a origem do papel que será usado com o driver da impressora. Para obter detalhes, consulte "Alteração da origem do papel" no manual interativo *Guia do Usuário*.

### 🖽 Nota

Para obter detalhes sobre outras funções do driver da impressora, clique em **[Help/Ajuda]** ou **[Instructions/ Instruções]** para visualizar a ajuda on-line ou o manual interativo *Guia de impressão PC*. **[Instructions/Instruções]** é exibido apenas quando os manuais interativos estão instalados.

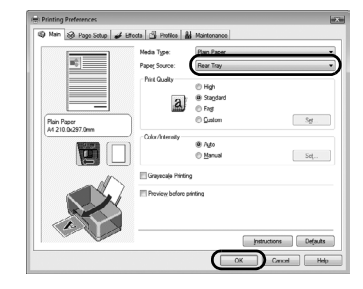

Clique em [Print/Imprimir] (ou [OK]).

6

## Impressão com o Macintosh

- 1 Ligue a impressora e coloque papel nela.
- 2 Crie um documento ou abra um arquivo para impressão utilizando um software de aplicativo apropriado.
- 3 Selecione [Page Setup/Configurar página] no menu [File/Arquivo] do software do aplicativo.
- 4 Verifique se o nome da sua impressora está selecionado em [Format for/Formato para].
- 5 Selecione o tamanho de papel desejado em [Paper Size/Tamanho do papel].
- 6 Clique em [OK].
- 7 Selecione [Print/Imprimir] no menu [File/Arquivo] do software do aplicativo.
- 8 Selecione [Quality & Media/Qualidade e mídia] no menu pop-up.
- 9 Especifique as configurações necessárias.

Você pode alterar a origem do papel que será usado com o driver da impressora. Para obter detalhes, consulte "Alteração da origem do papel" no manual interativo *Guia do Usuário*.

### 💷 Nota

Para obter detalhes sobre outras funções do driver da impressora, clique em ? para visualizar o manual interativo [*PC Printing Guide*]. Se os manuais interativos não estiverem instalados, o manual interativo [*PC Printing Guide*] não será exibido, ainda que ? esteja selecionado.

## 10 Clique em [Print/Imprimir].

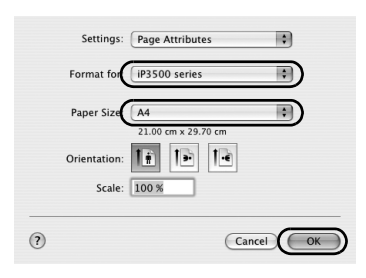

| Presets: St  | andard                         |   |
|--------------|--------------------------------|---|
|              | uality & Media                 |   |
| Media Type : | Plain Paper                    |   |
| Paper Source | Rear Tray                      | ) |
| Print Mode : | O Printing a top-quality photo |   |
|              | O Printing tables and charts   |   |
|              | Printing a composite document  |   |
|              | O Detailed Setting             |   |
|              | Grayscale Printing             |   |

## Impressão de fotografias diretamente de um dispositivo compatível

Você pode conectar um dispositivo compatível com PictBridge, como câmeras digitais, camcorders ou telefones celulares, usando um cabo USB recomendado pelo fabricante do dispositivo, e imprimir imagens gravadas diretamente sem usar um computador.

## Dispositivos que podem ser conectados

PictBridge é um padrão do setor que permite utilizar várias soluções de fotografia digital, inclusive a impressão direta de fotografias a partir de uma câmera digital fixa, camcorder ou telefone celular\*, sem precisar usar um computador. É possível conectar um dispositivo para impressão direta a esta impressora, independentemente do fabricante ou modelo, desde que ele esteja em conformidade com o padrão PictBridge.

\* De agora em diante, câmeras digitais fixas, camcorders digitais e telefones celulares equipados com câmera compatíveis com PictBridge serão chamados de "dispositivo compatível com PictBridge".

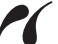

Um dispositivo com esta marca é compatível com PictBridge.

## Formato de dados de imagem para impressão

Esta impressora imprime imagens tiradas com uma câmera digital compatível com a norma DCF (Design para o sistema Arquivo de Câmera) versão 1.0/2.0 (compatível com o Exif versão 2.2/2.21), além de arquivos PNG.

# Impressão de fotografias diretamente de um dispositivo compatível

Para conectar um dispositivo compatível com PictBridge a esta impressora, utilize um cabo USB recomendado pelo fabricante do dispositivo.

## A Cuidado

Não conecte nenhum equipamento que não seja um dispositivo compatível com PictBridge na porta de impressão direta da impressora. Se fizer isso, poderá causar choque elétrico, incêndio ou danos na impressora.

## Importante

Nunca desconecte o cabo USB durante a impressão, a menos quando explicitamente permitido pelo dispositivo compatível com PictBridge. Ao desconectar o cabo USB entre o dispositivo compatível com PictBridge e a impressora, siga as instruções fornecidas no manual de instruções do dispositivo.

### 💷 Nota

Ao imprimir fotos com o dispositivo compatível com PictBridge conectado à impressora, é recomendável usar o adaptador CA fornecido com o dispositivo. Se você estiver usando a bateria do dispositivo, certifique-se de carregá-la completamente.

- 1 Preparar para imprimir.
  - (1) Ligue a impressora.
  - (2) Colocar o papel.

### 🖽 Nota

Ao imprimir diretamente de um dispositivo compatível com PictBridge, somente a bandeja traseira poderá ser utilizada como origem do papel. Não coloque papel na bandeja frontal.

### 🖽 Nota

Dependendo do modelo ou da marca do dispositivo, talvez seja necessário selecionar um modo de impressão compatível com PictBridge antes de conectar o dispositivo. Também pode ser necessário ligar o dispositivo ou selecionar o modo Reproduzir manualmente após a conexão do dispositivo à impressora.

Execute as operações necessárias no dispositivo compatível com PictBridge antes de conectá-lo a esta impressora, de acordo com as instruções fornecidas no manual de instruções do dispositivo.

- (1) Certifique-se que o dispositivo compatível com PictBridge esteja desligado.
- (2) Conecte o dispositivo compatível com PictBridge à impressora utilizando um cabo USB recomendado pelo fabricante do dispositivo.

O dispositivo liga automaticamente.

Se o dispositivo não ligar automaticamente, ligue-o manualmente.

 (3) Configure o dispositivo compatível com Pictbridge para impressão direta.
 ✓ será exibido na tela de cristal líquido (LCD) do dispositivo quando a impressora for conectada corretamente.

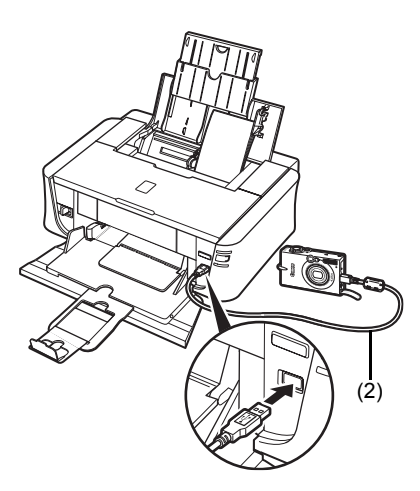

- 3 Especifique as configurações da impressora como tipo de papel e layout. Consulte "Sobre as configurações de impressão do PictBridge" na página 14. Você pode realizar as configurações usando o menu no visor LCD do seu dispositivo compatível com PictBridge. Selecione o tamanho e o tipo do papel que você colocou na impressora.
- **4** Comece a imprimir a partir do dispositivo compatível com PictBridge.

## Configurações do dispositivo compatível com PictBridge

Essa seção descreve as configurações de impressão de um dispositivo compatível com PictBridge. Ao operar o dispositivo, certifique-se de seguir as instruções fornecidas no manual de instruções de seu dispositivo compatível com PictBridge.

### 💷 Nota

- Na descrição a seguir, os nomes dos itens de configuração estão de acordo com aqueles utilizados em dispositivos compatíveis com PictBridge da marca Canon. A configuração dos nomes dos itens pode variar em função da marca ou do modelo do dispositivo.
- Alguns itens de configuração explicados a seguir podem não estar disponíveis em alguns dispositivos. Quando não for possível alterar as configurações de impressão de um dispositivo, as imagens serão impressas pela impressora da seguinte forma:
  - [Paper size/Tamanho do papel]: [4" x 6" / 101,6 x 152,4 mm]
  - [Paper type/Tipo de papel]: [Photo/Fotográfico]
     [Layout]: [1-up/Até 1], [Borderless/Sem margens]

  - [Date/File No. Print/Impressão de data/No. de arguivo]: [Off/Desligado] (não impresso)
  - [Image Optimize/Otimização de imagem]: [On/Ligado] (as informações do momento em que a foto foi tirada serão usadas para otimizar a impressão)

## Configurações de [Paper size/Tamanho do papel] e [Paper type/Tipo do papel]

Os tipos e tamanhos de papel a seguir podem ser usados em impressões a partir de um dispositivo compatível com PictBridge.

- [Paper size/Tamanho do papel]
  - [4" x 6" / 101,6 x 152,4 mm], [5" x 7" / 127,0 x 177,8 mm]<sup>\*1</sup>,

[Credit card/Cartão de crédito], [8" x 10" / 203,2 x 254,0 mm], A4, Letter, [Wide]\*1

[Paper type/Tipo de papel]

| Configuração do [Paper<br>Type/Tipo de papel] | Papel carregável <sup>*3</sup>                                                     |
|-----------------------------------------------|------------------------------------------------------------------------------------|
| [Plain Paper/Papel Comum] <sup>*2</sup>       | [Super White Paper/Papel Superbranco] ou outro tipo de [plain papaer/papel comum]  |
| [Photo/Fotográfico]                           | [Photo Paper Plus Glossy/Papel Fotográfico Muito Brilhante]                        |
|                                               | [Glossy Photo Paper/Papel Fotográfico Brilhante]                                   |
|                                               | [Glossy Photo Paper "Everyday Use"/Papel Fotográfico Brilhante<br>de Uso Corrente] |
|                                               | [Photo Paper Glossy/Papel Fotográfico Brilhante]                                   |
|                                               | [Photo Paper Plus Semi-gloss/Papel Fotog. Semibrilhante Plus] <sup>*4</sup>        |
|                                               | [Photo Stickers/Adesivos Fotográficos] <sup>*5</sup>                               |
| [Fast Photo/Foto Ráp.]                        | [Photo Paper Pro/Papel Fotográfico Profissional]                                   |

Os tamanhos de página disponíveis variam de acordo com o tipo de mídia. Para obter detalhes, visite nosso site.

- \*1 Pode ser selecionado apenas em alguns dispositivos compatíveis com PictBridge da marca Canon.
- \*2 [Plain Paper/Papel Comum] poderá ser selecionado para [Paper type/Tipo de papel] apenas quando [Paper size/Tamanho do papel] estiver configurado para [A4] ou [8.5" x 11" (Letter)/8,5" x 11" (Letter)]. Quando o [Paper type/Tipo de papel] estiver configurado para [Plain Paper/Papel Comum], a impressão sem margens será desativada mesmo quando o [Layout] estiver configurado para [Borderless/Sem margens].

\*3 Talvez não seja possível adquirir alguns dos papéis originais da Canon, dependendo do país ou região da compra.

\*4 Quando imprimir em um [Photo Paper Plus Semi-gloss/Papel Fotog. Semibrilhante Plus] [8" x 10" / 203,2 x 254,0 mm] (SG-201), selecione [20 x 25 cm/8" x 10"] para [Paper size/Tamanho do papel] e [Default/Padrão] para [Paper type/Tipo de papel].

\*5 Utilizado exclusivamente para impressão de adesivos fotográficos. Para imprimir em papel adesivo, selecione [10 x 15 cm/4" x 6"] em [Paper size/Tamanho do papel] e [Photo/Fotográfico] para [Paper type/Tipo de papel]. Não defina [Layout] como [Borderless/Sem margens].

## • Configuração de [Layout]

Várias opções de layout estão disponíveis.

- [Bordered/Borderless/Com margens/Sem margens]: Você pode selecionar se deseja imprimir uma imagem com ou sem margens.
- [N-up]: Você pode usar essa opção ao imprimir em papel adesivo, ou de tamanho A4 ou Letter.

Papel adesivo: Ao selecionar **[10 x 15 cm/4" x 6"]** para **[Paper size/Tamanho do papel]**, você poderá imprimir 16 imagens em uma única folha de papel.

Papel A4 ou Letter: Ao selecionar **[A4]** ou **[8.5" x 11" (Letter)/8,5" x 11" (Letter)]** para **[Paper size/Tamanho do papel]**, você poderá imprimir 4 imagens em uma única folha de papel.

## • Configuração de [Date/File No. Print/Impressão de data/No. de arquivo]

Você pode especificar se a data e/ou o número do arquivo será impresso.

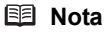

- Se as imagens já tiverem datas sobrepostas quando tiradas, configure este item de configuração do PictBridge para [Off/Desativado]. Se você selecionar [Date/Data], [File No./ No. de arquivo] ou [Both/Ambos], a data e/ou o número de arquivo será impresso sobre a data impressa pela função da câmera.
- De acordo com o tamanho do papel e o layout, apenas a data será impressa, mesmo se a opção [Both/Ambos] estiver selecionada.

## • Configuração de [Image Optimize/Otimização de imagem]

Você pode selecionar o método de otimização para obter uma qualidade de impressão alta. Quando a opção **[On/Ligado]** for selecionada, as informações do momento em que a foto foi tirada serão usadas para imprimir a imagem otimizada.

Se você estiver usando um dispositivo compatível com PictBridge da marca Canon, as seguintes opções adicionais podem estar disponíveis, de acordo com o modelo.

- A opção [VIVID] realça as cores verde e azul.
- A opção **[NR]** (Redução de ruído) diminui o ruído nas áreas pretas e azuis, como o céu.

## • Configuração de [Trimming/Acabamento]

Você pode selecionar uma área para imprimir.

# Substituição do cartucho de tinta

Quando a tinta dos cartuchos acabar, substitua-os de acordo com as etapas a seguir.

- 1 Abra a bandeja frontal.
- 2 Certifique-se de que a impressora esteja ligada e, em seguida, abra a tampa superior.
- **3** Pressione a guia do cartucho de tinta cujo indicador luminoso esteja piscando rapidamente (A) e remova-o.

Não toque na alavanca de bloqueio dos cabeçotes de impressão (B).

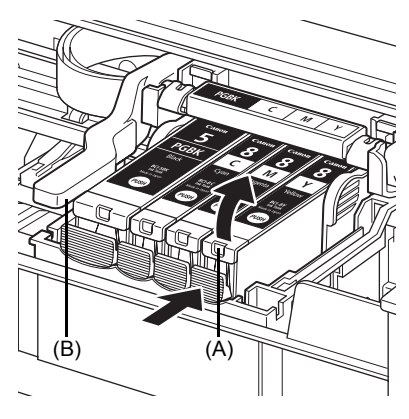

- PORT DO BRASII
- 4 Retire o cartucho de tinta novo da embalagem e, em seguida, puxe a fita laranja na direção da seta (A) para que o filme protetor não permaneça na saída de ar (B). Em seguida, retire completamente o filme (C).

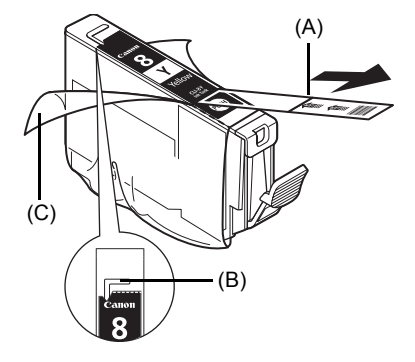

5 Retire a tampa de proteção laranja (A) da base do cartucho de tinta.

Segure com cuidado a tampa de proteção ao retirá-la para evitar que a tinta manche seus dedos. Joque a tampa fora depois de removê-la.

## Importante

Não toque nos contatos elétricos (B) do cartucho de tinta. Isso pode prejudicar o funcionamento da impressora ou torná-la incapaz de imprimir.

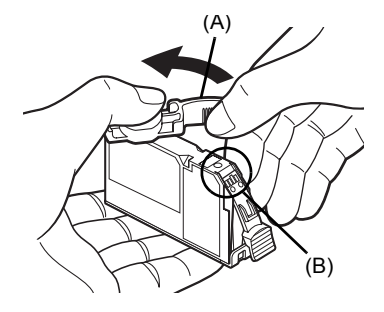

6 Insira a parte da frente do cartucho de tinta no cabeçote de impressão.

Certifique-se de que a posição do cartucho coincida com a etiqueta (A).

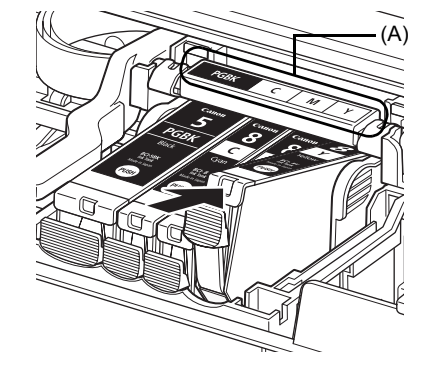

7 Pressione a marca até que o cartucho fique firme no lugar.

Assegure-se de que o indicador luminoso do cartucho (A) esteja aceso em vermelho.

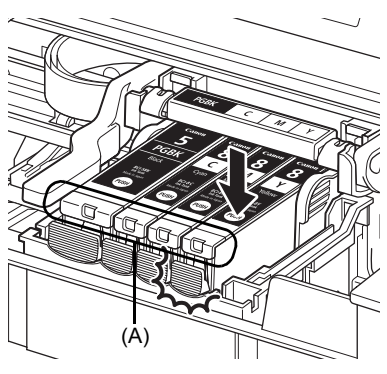

8 Feche a tampa superior.

### 🖽 Nota

Quando você começar a imprimir depois de substituir o cartucho de tinta, a limpeza do cabeçote de impressão será realizada automaticamente. Não execute qualquer outra operação até que a limpeza do cabeçote de impressão seja concluída. O indicador luminoso de **[POWER] (LIGA/DESLIGA)** pisca em verde durante a limpeza.

# Especificações

|                                 | Especificações gerais                                                                                                    |
|---------------------------------|----------------------------------------------------------------------------------------------------|
| Resolução de<br>impressão (dpi) | <ul> <li>4800 (horizontal)* x 1200 (vertical)</li> <li>* Gotículas de tinta podem ser substituídas por um espaçamento<br/>mínimo de 1/4800 polegada.</li> </ul>                                                                              |
| Interface                       | USB 2.0 High Speed*<br>*É necessário um computador compatível com USB 2.0 Hi-Speed.<br>Como a interface do USB 2.0 Hi-Speed é totalmente compatível<br>com o USB Full-Speed (USB 1.1), ela pode ser usada em um<br>USB Full-Speed (USB 1.1). |
| Largura da impressão            | Máximo de 203,2 mm/8 polegadas<br>(para impressão sem bordas: 216 mm/8,5 polegadas)                                                                                                    |
| Nível de ruído acústico         | Aproximadamente 36,5 dB (A) (quando imprimir no modo de qualidade máxima de impressão em [Photo Paper Pro/Papel Fotográfico Profissional])                                                                                                   |
| Ambiente de operação            | Temperatura: 5 a 35 °C (41 a 95 °F)<br>Umidade: 10 a 90% de umidade relativa do ar (sem condensação)                                                                                                    |
| Ambiente de<br>armazenamento    | Temperatura: 0 a 40 °C (32 a 104 °F)<br>Umidade: 5 a 95% de umidade relativa do ar (sem condensação)                                                                                                    |
| Fonte de alimentação            | 100-240 V CA, 50/60 Hz                                                                                                    |
| Consumo de energia              | Impressão: Aprox. 11 W<br>Espera: Aprox. 0,8 W<br>DESLIGAR: Aprox. 0,4 W                                                                                                    |
| Dimensões externas              | 436 (L) x 302 (P) x 145 (A) mm/<br>17,2 (L) x 11,9 (P) x 5,7 (A) polegadas<br>*Com o suporte e a bandeja de saída de papel retraídos.                                                                                                    |
| Peso                            | Aprox. 4,9 kg (Aprox. 10,8 lb.)<br>*Com o cabeçote de impressão e os cartuchos de tinta instalados.                                                                                                    |
| Cabeçotes de impressão          | Total de 1.600 bicos (PGBK: 320 bicos, 256 x 2 bicos para cada<br>C/M e 256 bicos para Y)                                                                                                    |

| Imp                                                       | ressão direta da câmera (PictBridge)                                                                                                    |
|-----------------------------------------------------------|----------------------------------------------------------------------------------------------------|
| [Paper size/<br>Tamanho do papel]                         | [4" x 6" / 101,6 x 152,4 mm], [5" x 7" / 127,0 x 177,8 mm] <sup>*</sup> , [Credit card/Cartão de crédito], [8" x 10" / 203,2 x 254,0 mm], A4, Letter, [Wide] <sup>*</sup> Pode ser selecionado apenas em alguns dispositivos compatíveis com PictBridge da marca Capon                                                                                                    |
| [Paper type/Tipo de papel]                                | [Default/Padrão] ([Photo Paper Plus Glossy/Papel Fotográfico<br>Muito Brilhante]), [Photo/Fotográfico] ([Photo Paper Plus Glossy/<br>Papel Fotográfico Muito Brilhante], [Glossy Photo Paper/Papel<br>fotográfico brilhante], [Glossy Photo Paper "Everyday Use"/Papel<br>Fotográfico Brilhante de Uso Corrente], [Photo Paper Glossy/Papel<br>Fotográfico Brilhante], [Photo Paper Plus Semi-gloss/Papel Fotog.<br>Semibrilhante Plus], [Photo Stickers/Adesivos Fotográficos]), [Fast<br>Photo/Foto rápida] ([Photo Paper Pro/Papel Fotográfico<br>Profissional]), [Plain Paper/Papel Comum] (somente A4/Letter) |
| [Layout]                                                  | [Default/Padrão] (Borderless/Sem margens), [Borderless/Sem margens], [Bordered/Com margens], [N-up] (2, 4, 9, 16*)<br>* Layout compatível com o adesivo da marca Canon acima. Consulte a seção "Impressão de mídia" no manual interativo <i>Guia do Usuário</i> .                                                                                                    |
| [Image optimize/<br>Otimização de imagem]                 | [Default/Padrão] (Exif Print), [On/Ligado], [Off/Desligado], [VIVID]*,<br>[NR] (Redução de ruído)*, [VIVID+NR]*<br>* Se estiver usando um dispositivo da Canon, compatível com<br>PictBridge, você poderá selecioná-lo.                                                                                                    |
| [Print date & file no./Imprimir data e número do arquivo] | [Default/Padrão] (Off: No printing/Desligado: Não imprimir), [Date/<br>Data], [File No./Número do arquivo], [Both/Ambos], [Off/Desligado]                                                                                                    |
| [Trimming/Acabamento]                                     | [Default/Padrão] (Off: No trimming/Desligado: Sem acabamento),<br>[On/Ligado] (siga as configurações da câmera), [Off/Desligado]                                                                                                    |

## 💷 Nota

Adapte-se aos requisitos do sistema operacional quando eles forem superiores aos informados neste documento.

|                                              | Windows                                                                                                    | Macintosh                                                                                                    |
|----------------------------------------------|----------------------------------------------------------------------------------------------------|----------------------------------------------------------------------------------------------------|
| Sistema<br>operacional<br>Processador<br>RAM | Windows Vista<br>Pentium II (incluindo processadores<br>compatíveis)<br>300 MHz<br>128 MB<br>Windows XP SP1, SP2<br>Pentium II (incluindo processadores<br>compatíveis)<br>300 MHz<br>128 MB<br>Windows 2000 Professional SP2,<br>SP3, SP4<br>Pentium II (incluindo processadores<br>compatíveis)<br>300 MHz<br>128 MB | Mac OS X v.10.4<br>Processador Intel<br>PowerPC G3<br>256 MB<br>Mac OS X v.10.2.8 - v.10.3<br>PowerPC G3<br>128 MB<br>E Nota<br>É necessário formatar o disco rígido<br>como Mac OS Extended (Journaled)<br>ou Mac OS Extended. |
|                                              | Nota     A operação pode ser garantida     somente em um PC com o Windows     Vista, XP ou 2000 pré-instalado.                                                                                                    |                                                                                                    |
| Navegador                                    | Internet Explorer 6.0-                                                                                                    | Safari                                                                                                    |
| Espaço em disco                              | 400 MB                                                                                                    | 200 MB                                                                                                    |
| rígido                                       | Nota<br>Para a instalação do software<br>fornecido.                                                                                                    | Nota<br>Para a instalação do software<br>fornecido.                                                                                                    |
| Unidade de<br>CD-ROM                         | Necessário                                                                                                    |                                                                                                    |
| Outras restrições                            | SVGA 800 x 600                                                                                                    |                                                                                                    |

• Para atualizar do Windows XP para o Windows Vista, primeiro desinstale o software fornecido com a impressora inkjet da Canon.

## Requisitos do sistema adicionais para os manuais interativos

## Windows

Navegador: [Windows HTML Help Viewer/ Visualizador da Ajuda do Windows em HTML] Nota: É necessário ter o Microsoft Internet Explorer 5.0 ou posterior instalado. O manual interativo pode não ser exibido corretamente, dependendo de seu sistema operacional ou da versão do Internet Explorer. Recomendamos que mantenha seu sistema atualizado com o Windows Update.

## Macintosh

Navegador: [Help Viewer/Visualizador da Ajuda] Nota: O manual interativo pode não ser exibido corretamente, dependendo de seu sistema operacional ou da versão do Visualizador da Ajuda. Recomendamos que mantenha seu sistema atualizado com o Software Update.

Essas especificações estão sujeitas a alterações sem aviso prévio.

## **Regulatory Information**

## FCC Notice (U.S.A. Only) For 120V. 60Hz model

### Model Number: K10311

This device complies with Part 15 of the FCC Rules. Operation is subject to the following two conditions: (1) This device may not cause harmful interference, and (2) this device must accept any interference received, including interference that may cause undesired operation.

Note: This equipment has been tested and found to comply with the limits for a Class B digital device, pursuant to Part 15 of the FCC Rules. These limits are designed to provide reasonable protection against harmful interference in a residential installation. This equipment generates, uses and can radiate radio frequency energy and, if not installed and used in accordance with the instructions, may cause harmful interference to radio communications.

However, there is no guarantee that interference will not occur in a particular installation. If this equipment does cause harmful interference to radio or television reception, which can be determined by turning the equipment off and on, the user is encouraged to try to correct the interference by one or more of the following measures:

- Reorient or relocate the receiving antenna.
- Increase the separation between the equipment and receiver.
- Connect the equipment into an outlet on a circuit different from that to which the receiver is connected.
- Consult the dealer or an experienced radio/TV technician for help.

Use of a shielded cable is required to comply with Class B limits in Subpart B of Part 15 of the FCC Rules.

Do not make any changes or modifications to the equipment unless otherwise specified in the manual. If such changes or modifications should be made, you could be required to stop operation of the equipment.

Canon U.S.A., Inc. One Canon Plaza Lake Success, NY 11042 1-516-328-5600

## **Users in Canada**

## Caution

- This Class B digital apparatus meets all requirements of the Canadian Interference-Causing Equipment Regulations.
- Cet appareil numérique de la classe B respecte toutes les exigences du Règlement sur le matériel brouilleur du Canada.

The following Ink Tanks are compatible with this product. Les réservoirs d'encre suivants sont compatibles avec ce produit. Los siguientes depósitos de tinta son compatibles con este producto. Os cartuchos a seguir são compatíveis com este produto.

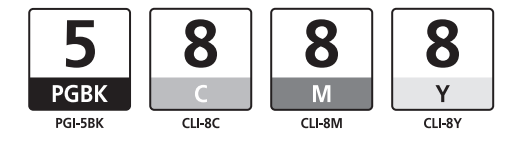

www.canon.ca www.canonlatinamerica.com